# i-data Electronic Documentation The i-data Printing Solutions

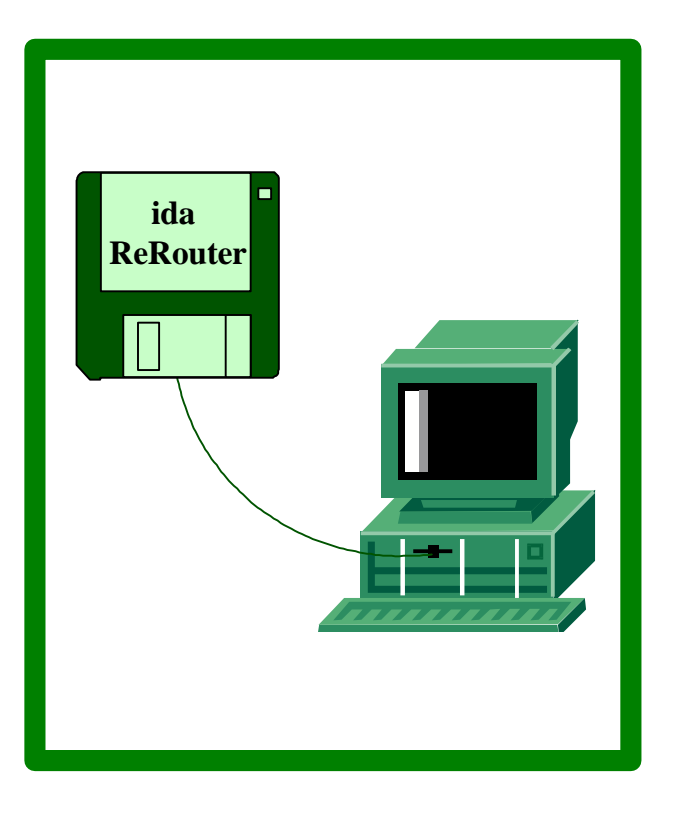

# ida ReRouter Installation & Operator's Guide

Doc. no 60276 Revision 00

#### WARNING:

This equipment generates, uses, and can radiate radio frequency energy and if not installed and used in accordance with the instruction manual, may cause interference to radio communications. It has been tested and found to comply with the limits for a Class A computing device pursuant to Subpart B of Part 15 of FCC Rules, which are designed to provide reasonable protection against such interference when operated in a commercial environment. Operation of this equipment in a residential area is likely to cause interference in which case the user at his own expense will be required to take whatever measures may be required to correct the interference.

#### EMC directive:

This product observes the rules and regulations of the EMC directive. If so required, a declaration of conformity in local language stipulating the applied rules and regulations can be obtained.

#### **Trademarks:**

Company and product names mentioned in this datasheet are trademarks or registered trademarks of their respective owners. i-data international a-s cannot be held responsible for any technical or typographical errors and reserves the right to make changes to products and documentation without prior notification.

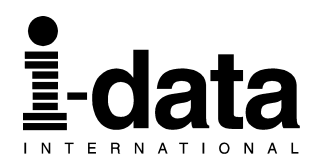

#### Document No.: D60276-00

#### © Copyright i-data international a-s 1997

#### MAIN OFFICE:

<u>i-data international a-s</u> Vadstrupvej 35-43 DK-2880 Bagsvaerd Denmark Telephone: +45 44 36 60 00 Telefax: +45 44 36 61 11

#### i-data Denmark

Vadstrupvej 35 DK-2880 Bagsvaerd Denmark Telephone: +45 44 44 77 50 Telefax: +45 44 44 85 50

#### i-data UK Ltd.

Unit 3, Cartel Business Centre Stroudley Road Basingstoke, Hants RG24 8FW United Kingdom Telephone: + 00 44 1 256 460033 Telefax: + 00 44 1 256 460066

#### i-data, Inc.

250-V Executive Drive Edgewood New York 11717 U.S.A. Telephone: (516) 243-6600 Telefax: (516) 243-6500 E-mail: i-data @ i-data.com WWW: http://www.i-data.com

#### i-data Sweden

Datavägen 21 S-43600 Askim Sweden Telephone: + 00 46 31 680710 Telefax: + 00 46 31 682670

#### i-data France

Parc de Haute Technologie 2, rue Alexis de ocqueville 92183 Antony Cedex France Telephone: + 00 33 1 46114340 Telefax: + 00 33 1 46114341

#### i-data Australia Pty. Ltd.

14, Gipps Street Collingwood, Victoria 3066 Australia

| Telephone: | +00 61 3 4195877 |
|------------|------------------|
| Telefax:   | +00 61 3 4195610 |

# Preface

#### January 1997

This manual covers the installation and configuration of the *ida ReRouter*.

The *ida ReRouter* is a transaction program designed to take Host IPDS print using the LU 6.2 protocol and convert it to print using a bi-directional TCP/IP protocol. The program operates under OS/2 2.0 or higher. For a broader description of the *ida ReRouter*, see chapter 1: "Introduction".

The user must have basic knowledge of Communications Manager, SNA, OS/2 and TCP/IP related environments.

#### **Prerequisite Manuals**

"IBM Transmission Control Protocol / Internet Protocol Version 2 for OS/2, Installation and Administration, SC31-6075."

"Communications Manager/2 V1", Configuration Guide Order no. SC31-61-71-00

#### **Related Manuals**

For operation of the *ida ReRouter* on a remote device, you are also to consult the documentation for that particular remote device.

#### **Token Ring**

*ida 913-03 Token Ring* LAN Brick Installation Guide Doc. no. D11068/D61068 Ethernet

*ida 913-04 Ethernet* LAN Brick Installation Guide Doc. no. D11069/D61069

*i-data 7913-03 IPDS* Token Ring LAN Attachment Installation Guide Doc. no. D11072/D61062 *i-data 7913-04 IPDS* Ethernet LAN Attachment Installation Guide Doc. no. D11071/D61071

*ida PS x3* Installation and Operator's Guide Doc. no. D10325/D60325 *ida PS x4* Installation and Operator's Guide Doc. no. D10326/D60326

For details on host configuration, refer to these manuals: ida PSS MVS, Product Installation Guide, doc. no. D6052 ida PSS VM, Product Installation Guide, doc. no. D6055

# **Table of Contents**

| <ul> <li><b>1. Introduction</b></li> <li>1.1 What is the <i>ida ReRouter</i>?</li> <li>1.2 Product Features</li> </ul> | <b>. 7</b><br>7<br>9 |
|----------------------------------------------------------------------------------------------------|----------------------|
| 2. Items Supplied with <i>ida ReRouter</i>                                                                             | . 10                 |
| 3. Product Requirements                                                                                                | . 11                 |
| 3.1 Host System Requirements                                                                                           | 11                   |
| 3.2 Personal Computer Requirements                                                                                     | 11                   |
| 4. Installation and Setup of <i>ida ReRouter</i>                                                                       | . 12                 |
| 4.1 Installation of <i>ida ReRouter</i>                                                                                | 12                   |
| 4.2 Setup of ida ReRouter                                                                                              | 14                   |
| 4.2.1 Defining a new route                                                                                             | 18                   |
| 4.2.2 Additional routes                                                                                                | 21                   |
| 4.2.3 Changing a route                                                                                                 | 21                   |
| 4.2.4 Deleting a route                                                                                                 | 21                   |
| 4.3 Keep Alive Function                                                                                                | 22                   |
| 4.3.1 Support for KeepAlive to OS/2                                                                                    | 22                   |
| 4.3.2 TCP/IP KeepAlive configuration on OS/2                                                                           | 23                   |
| 5 Configuration of S/370 Networks                                                                                      | 24                   |
| 5.1 Configuration Examples for MVS and VM                                                                              | · <b>24</b><br>2/    |
| 5.1.1 PSF/MVS printer definition and startup procedure                                                                 | 24                   |
| 5.1.2 PSF//M PDM definition                                                                                            | 24                   |
| 5 1 3 PSS/MVS printer definition and startup procedure                                                                 | 20                   |
| 5 1 4 PSS//M PDM definition                                                                                            | 28                   |
| 5 1 5 PSS printer profile using SNA and TCP/IP attachment                                                              |                      |
| 5.1.6 Host VTAM definition                                                                                             | 31                   |
|                                                                                                    |                      |
| 6. Configuration of AS/400 Networks                                                                                    | . 33                 |
| 6.1 Creating APPC device description                                                                                   | 33                   |
| 6.2 Creating Printer Device Description                                                                                | 34                   |
| 6.3 Updating APPN Remote Location List                                                                                 | 35                   |
| 6.4 Sample Controller Definition                                                                                       | 37                   |
| 7. Workstation Configuration                                                                                           | . 38                 |
| 7.1 Communications Manager/2 for S/370-390 and AS/400                                                                  |                      |
| 7.1.1 Changing configuration file                                                                                      |                      |
| 7.1.2 S/370 Network Configuration Worksheet                                                                            | 47                   |
| 7.1.3 AS/400 Network Configuration Worksheet                                                                           | 49                   |
| 7.1.4 Explanation to Configuration Worksheets                                                                          | 53                   |
| 7.2 LAPS                                                                                                    | 57                   |
| 7.3 TCP/IP                                                                                                    | 57                   |

| 8. Testing Connection to Remote Device       | <b>59</b><br>.59<br>.61 |
|----------------------------------------------|-------------------------|
| 9. Problem Determination<br>9.1 Error Syntax | <b>62</b><br>.62        |
| 9.2 Trace                                    | 68<br><b>69</b>         |
| Appendix A: Keyword Definitions              | 70                      |
| Appendix B: Fill-In Configuration Worksheet  | 73                      |
| Appendix C: i-data Products                  | 77                      |

# **1. Introduction**

This chapter provides a brief introductory description of the *ida ReRouter*. Chapter 4 describes the installation and setup in details.

## 1.1 What is the *ida ReRouter*?

The *ida ReRouter* is a transaction program which is able to take Host print using the LU 6.2 protocol and pass it to a bi-directional TCP/IP (Transmission Control Protocol / Internet Protocol) protocol on any one of the supported products stated in section 2.2. "Product Features".

The configuration in the following illustrates the routing of Host data using the *ida ReRouter*. See the explanation to the configuration below the figure.

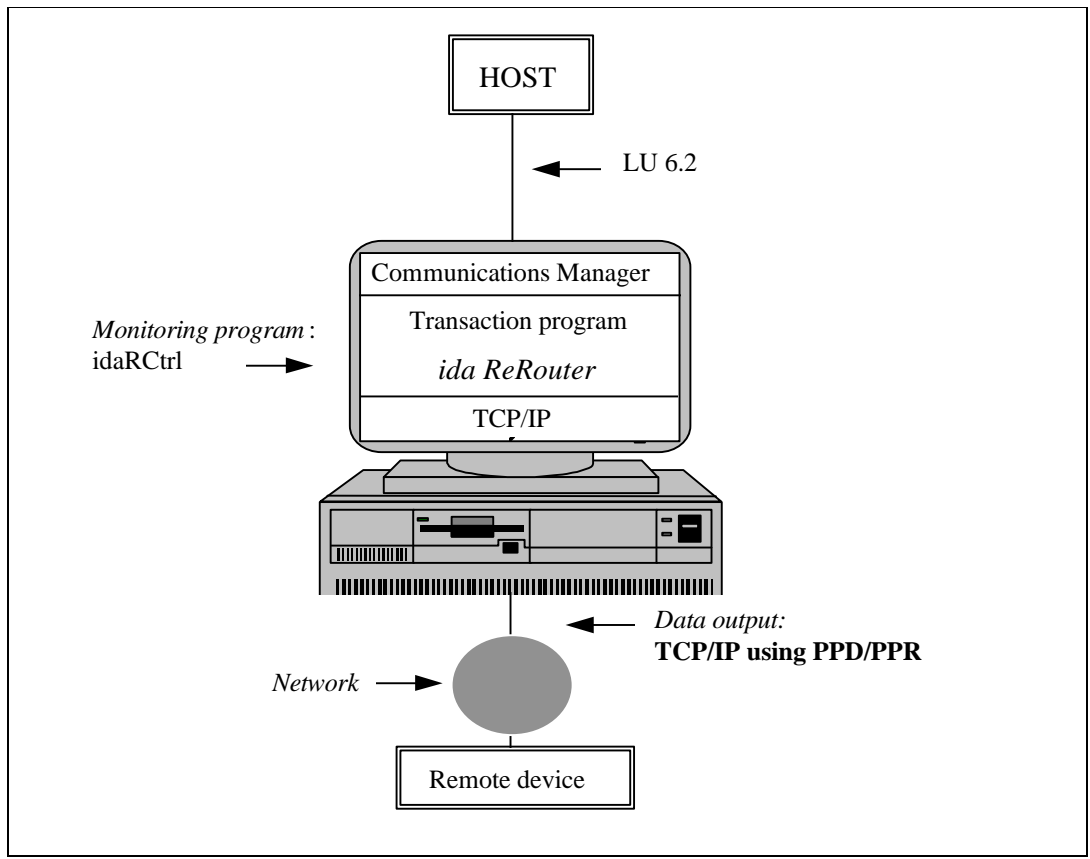

Fig. 1.1: Printing host data using ida ReRouter

When the host IPDS print (LU 6.2 data) is received by Communications Manager/2, it is sent via the defined transaction program profile to the *ida ReRouter*.

From the *ida ReRouter*, printer data will be passed transparently through the TCP/IP protocol and repacked into the format of a bi-directional TCP/IP protocol called "PPR/PPD" (*Page Printer Remote Page Printer Daemon*).

In the following is illustrated how the *ida ReRouter* could be applied. See *Fig. 1.2:* "*ida ReRouter in Token Ring Environment*" and *Fig. 1.3:* "*ida ReRouter in Ethernet Environment*".

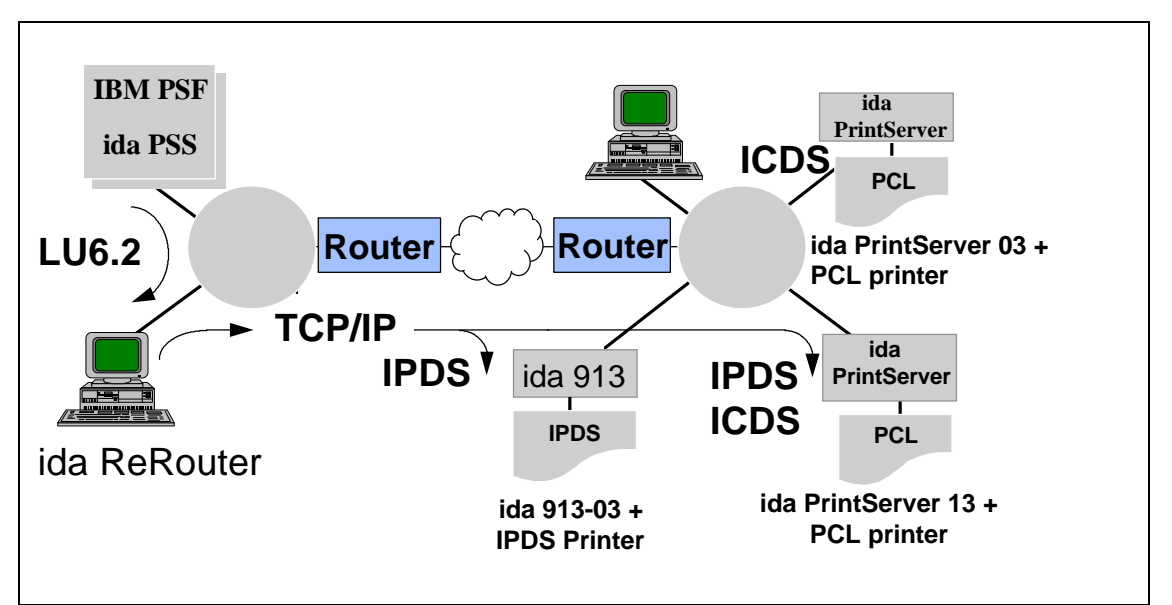

#### ida ReRouter in a Token Ring environment:

Fig. 1.2: ida ReRouter in Token Ring environment

#### ida ReRouter in an Ethernet environment:

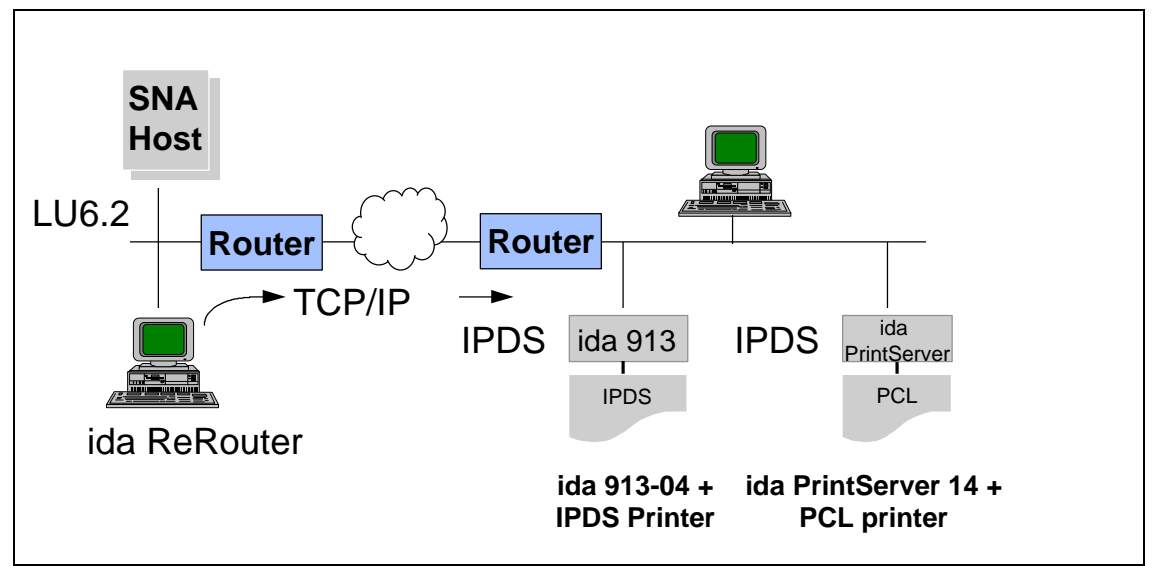

Fig. 1.3: ida ReRouter in Ethernet environment

#### ida ReRouter

The *ida ReRouter* consists of two main programs:

- idaRoute (LU 6.2 to TCP/IP ReRouter for OS/2)
   The function of the idaRoute is to act as link between the Host (SNA environment) and the TCP/IP protocol. In this way the Host will assume that communication with an LU 6.2 device has been established. Based on the defined LU Alias (which *must* be the equivalent of the one defined in Communications Manager/2), the idaRoute sends print data and printer information transparently through the TCP/IP network.
- idaRCtrl

Control program for *idaRoute* with two functions:

- setting up the routes
- showing the status of the defined routes (active/inactive)

Status of the defined route names will appear from the status field in the idaRoute main screen. (See the idaRoute main screen on page 15).

## **1.2 Product Features**

The *ida ReRouter* provides the following features:

- The *ida ReRouter* transaction program performs direct host print from e.g. S/370-390 or AS/400 to the following products:
  - ida PrintServer 13
    ida PrintServer 14
    ida RPPC with TCP/IP for *Sinix*ida 913-03 Token Ring LAN Brick
    ida 913-04 Ethernet LAN Brick
    i-data 7913-03 Token Ring LAN Attachment
    i-data 7913-04 Ethernet LAN Attachment

With connections to PCL 4/5 printers.

With connections to IPDS Laser / Matrix printers for Coax or Twinax environments.

- Host applications:
  - The *ida ReRouter* supports a number of host applications. For details see section 3.1 "Host System Requirements".
- Supports LAN attached TCP/IP products
- Supports up to 32 sessions

# 2. Items Supplied with ida ReRouter

The following items are supplied with the *ida ReRouter*.

- 3.5" diskette containing among others a setup file and an informatiive file readme.txt.
  - ..... and other files used for setting up and configuring the *ida ReRouter*.
  - Product documentation:
- ✓ <u>"Plug and play" documentation</u>: ida ReRouter Quick Guide: D10276

 ✓ <u>Electronic documentation</u> (for more advanced use): *ida ReRouter* Installation and Operator's Guide D60276

# **3. Product Requirements**

# **3.1 Host System Requirements**

#### • Mainframe

- PSF/VM 2.1 or higher
- PSF/MVS 2.1 or higher
- PSF/VSE 2.1 or higher
- AS/400
  - OS/400, version 2.2 or higher
  - PSF/400 for OS/400, version 3.1 or higher

## **3.2 Personal Computer Requirements**

#### Hardware:

• LAN attached OS/2 workstation

#### Software:

- OS/2 2.0 or higher
- Communications Manager ES, version 1.0 or higher or Communications Manager/2, version 1.0 or higher
- TCP/IP 2.0 or higher for OS/2 (Base Kit) with CSD UN64092
- LAPS (LAN Adapter Protocol Support), with CSD WRU7045 or higher. (must have TCP/IP support)

To verify the CSD level, you enter the command SYSLEVEL at an OS/2 command prompt. Press ENTER to scroll through the display until you see the entry for "TCP/IP BASE FOR OS/2 AND 2.1" showing hte current CSD level.

# 4. Installation and Setup of *ida ReRouter*

This chapter describes the installation and configuration of the *ida ReRouter*.

## 4.1 Installation of *ida ReRouter*

- 1. Insert the *ida ReRouter* installation diskette into drive A.
- 2. Type: A: setup
- 3. Now the following screen will appear:

| ida ReRouter - LUC | 5.2 to TCP/IP ReRouter for OS/2 Installation                                                                                                    |
|--------------------|----------------------------------------------------------------------------------------------------|
| <b>۲</b>           | ida ReRouter Installation Install to: C:\DAROUTE Install or Update                                                                                                    |
|                    | <ul> <li>● Install, all files will be installed.</li> <li>○ Update, only program files will be installed.</li> <li>Installation Options:</li> <li>☑ idaRCtrl, Configuration/Status program.</li> <li>200KB</li> <li>☑ idaRoute, ReRouter Transaction program</li> <li>150KB</li> <li>☑ BeadMe, Some useful information.</li> <li>100KB</li> </ul> |
|                    | Installation Drive: C:<br>Space Required: 450KB<br>Space Available: 1670KB                                                                                                    |
|                    |                                                                                                    |

- 4. Set the location of the program to the disk and directory of choice
- 5. Select the field "**Install**" if all files are to be installed (This will create folders, icons, programs, etc).

(If the *ida ReRouter* is to be upgraded, select "Update" for only the program files to be installed.)

6. Select/De-select the installation options according to needs and requirements.

When the installation entries have been made, information as to program location and space required/available will appear at bottom of the screen.

the

7. Click on "OK" to confirm the installation and see this screen:

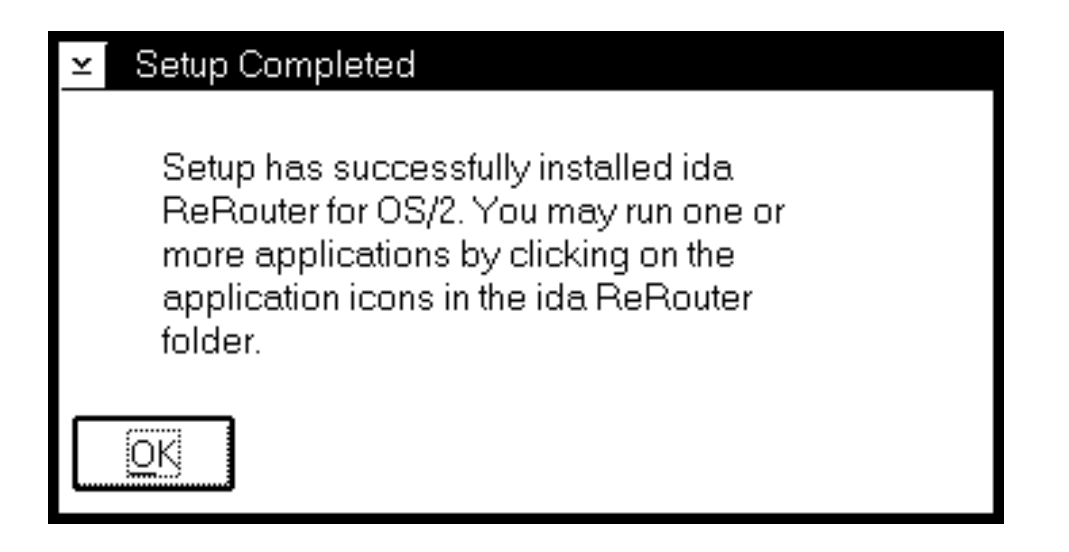

Now the folder "idaRoute" will be created and you may proceed with the setup of the *ida ReRouter*. See section 4.2: "Setup of *ida ReRouter*".

## 4.2 Setup of ida ReRouter

After having completed the installation, the OS/2 desktop will create a folder called "*ida ReRouter*". This folder contains two objects:

- the configuration program
- a ReadMe file
- 1. Click on the "idaReRouter" folder.

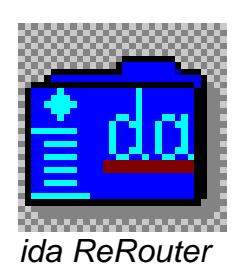

2. Click on the idaRCtrl icon.

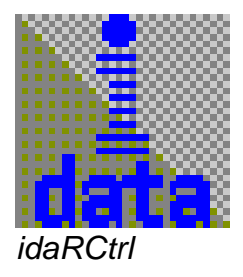

The following screen will now appear:

| N ida<br><u>S</u> etup | RCtrl - (<br><u>O</u> ption | Control program for ic<br><u>H</u> elp | da ReRouter | <u>•</u> _ |
|------------------------|-----------------------------|----------------------------------------|-------------|------------|
| Route                  | Name                        | Status                                 | Description |            |
|                        |                             |                                        |             |            |

#### Route name

This is the user defined Alias for a particular route.

#### <u>Status</u>

The status panel provides information on the status of each Route session to the remote printer.

The status messages are:

INACTIVE ACTIVATING ACTIVE DEACTIVATING INTERVENTION REQUIRED

Together with the above status messages, there will be a complete LOG of all events in the LOG file associated with each Route. See section 8.2: "Log Files" for additional information

#### **Description**

This menu gives a brief description of the defined route.

To setup and operate with routes in the *ida ReRouter*, click on "**Setup**", and the following screen will appear.

Setup menu

| New F6                    |
|---------------------------|
| Change                    |
| Delete                    |
|                           |
| Verify configuration file |
| Exit ALT + F4             |

#### <u>New</u>

The defining of new routes is described in details in section 4.2.1: "Defining a new route". To add more routes, see section 4.2.2: "Additional routes".

#### <u>Change</u>

Changing an existing route is described in section 4.2.3: "Changing a route".

#### <u>Delete</u>

Deleting a route is described in section 4.2.4: "Deleting a route".

#### <u>Verify</u>

Verifying the settings is only necessary to use when the idaRoute.ini file has been modified manually without using the idaRCtrl.

In case of an error situation, a verification log is created contaning all necessary information.

- If you click on the sub-menu " Options", you will be provided with the following options:
  - DeActivate Route
  - Refresh
  - View Log

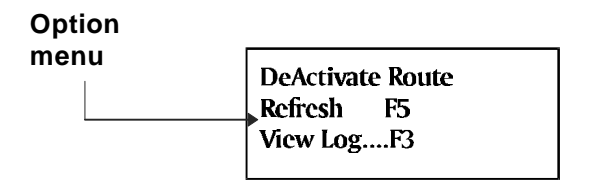

#### **DeActivate Route**

#### NOTE: This entry field should be used only with great care.

The request for deactivating a route derives from the OS/2 system. The remote printer device /queue will be stopped on the Host system and active jobs will be interrupted.

#### <u>Refresh</u>

This entry field will refresh the system and include the latest changes. Automatic refresh interval of 30 seconds.

#### View Log

This field is used for viewing an ASCII log file.

- 4. For help click the sub menu " **Help**". This contains the following entry fields:
  - Help index
  - General help
  - Using help

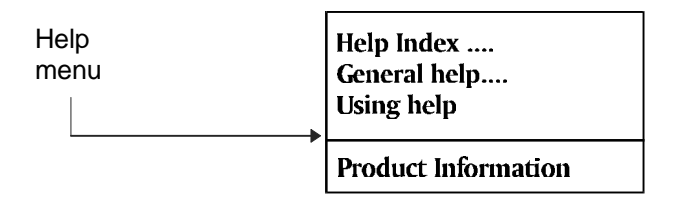

#### Product Information

The field "Product Information" provides information on the latest firmware no. This information is needed when contacting your point of purchase in case of an error situation.

#### 4.2.1 Defining a new route

- 1. To setup the *ida ReRouter*, click on "**Setup**" in the setup dialog screen (or select: "ALT\_S"). See the screen on page 16.
- 2. Click on "New" to define a new route. The following screen will appear:

|                    | ⊻ idaRCtrl Setup -                     |      |  |
|--------------------|----------------------------------------|------|--|
| Define a new route | Route information setup                |      |  |
|                    | Route Name:                            |      |  |
|                    | Description:                           |      |  |
|                    | LU-Alias:                              |      |  |
|                    | IP-Address (remote) :                  |      |  |
|                    | Port No. (remote) :                    | 5001 |  |
|                    | Connect TimeOut (sec.) :               | 30   |  |
|                    | Coption:                               |      |  |
|                    | Trace Class:                           |      |  |
|                    | <u>O</u> K <u>C</u> ancel <u>H</u> elp |      |  |

3. Enter Route name (mandatory)

Route name is the user defined Alias for a particular route.Range:Alphanumerical string (A-Z, a-z, 0-9), no white<br/>spaces.<br/>Max. 15 charactersDefault:None

#### 4. Enter **Description**

Short description of the defined route.Range:String with ASCII charactersMax. 30 charactersDefault.None

 Enter LU Alias (case sensitive) Logical unit used for the LU 6.2 connection. The LU Alias must be limited to 8 characters.

#### NOTE: LU Alias must match the LU Alias defined in Communications Manager

If the LU Alias is not defined, the idaRoute will terminate and write to the log file.

Enter IP Address (in Decimal Dot notation)
 NOTE: Must match the device (e.g. *ida 913-03 / ida 913 04*) being communicated with

Range: 0.0.0.0 - 255.255.255.255.

Default: None

#### 7. Select Port No.

**NOTE**: This is default **5001** for all IPDS applications

Range: Decimal value 0-9999

Default: 5001 \*)

\*): Remote devices supporting more than one output port may use port no. 5002. For details you are referred to the manual for the remote device being connected to.

#### 8. Enter **Connect Timeout**

This entry field will specify the time the idaRoute will wait after having initiated a connection till the idaRoute receives a response from the remote TCP/IP attached device.

Range: 0-9999 seconds

Default: 30 seconds.

- 9. The field **Trace Class** is used for debugging purposes only. For additional information, see chapter 9: "Problem Determination"
- 10. Click on "**OK**" to verify the configuration.

When the all the setup entries have been made and verified, the *ida ReRouter* will create a configuration file (idaRoute.ini file). See the sample configuration file below.

. \* idaRoute.ini ; \* Configuration file for the i-data LU 6.2 to TCP/IP ReRouter for OS/2 2.x \*\*\*\*\*\* DEFINE ROUTE ROUTE\_NAME PSF-AS400 DESCRIPTION PSF-AS400 to ida 913-03 LUALIAS RER1 IPADDRESS 192.0.0.19 5001 PORTNO **CONTIMEOUT 30** TRACE 0 END DEFINE\_ROUTE ROUTE\_NAME PSF-S390 DESCRIPTION PSF/VM-MVS to ida 913-03 LUALIAS SNCEP0 IPADDRESS 192.0.0.20 PORTNO 5001 **CONTIMEOUT 30** TRACE 0 END DEFINE\_ROUTE ROUTE\_NAME PSF-VM2 DESCRIPTION PSF-VM to ida PrintServer13 LUALIAS SNCEP1 **IPADDRESS** 192.1.8.1 PORTNO 5001 CONTIMEOUT 30 TRACE 0

**NOTE**. If setup is changed manually in the idaRoute.ini file, there will be *no* validation of the changes made. Validation must be made in the configuration program.

#### 4.2.2 Additional routes

More routes may be added by clicking on "Setup" and then "New". Follow the setup procedures in the steps 3-10 above.

#### NOTE: No two route names and LU Aliases may be identical.

For each route defined, the idaRoute will be loaded implying that it will be running in multiple instances. The OS/2 system puts a limit on the defined routes. However, 32 routes are able to run simultaneously.

#### 4.2.3 Changing a route

- 1. To change a route you either double click on the route to be changed or click on "Setup" and then on "Change".
- 2. Make the necessary / required changes and click on " OK".

#### **4.2.4 Deleting a route**

- 1. Select the route to be deleted and click on "OK".
- 2. If you need to delete a route, click on "Setup" and then on "Delete".
- 3. Confirm the deleting of the route.

**NOTE**: The route must be de-activated before it can be deleted.

## **4.3 Keep Alive Function**

The KEEPALIVE feature is a monitor function to check the conneciton between the transaction program (i.e. the *ida ReRouter* program) and the printer. The monitoring of the conneciton is done at defined intervals.

#### 4.3.1 Support for KeepAlive to OS/2

The TCP/IP components for OS/2 offer network attachment for printers. However, these TCPIP components do not always detect connection failures if a point-to-point session between the OS2 machine and the device has failed (e.g. in connection with a printer being abruptly powered off). This may result in serious problems if the printers comprise IPDS printers in sessions with PSF/2 or PSF/6000.

Now, support for the TCP KEEPALIVE facility has been added to the TCP/IP components for OS/2 to detect all communcation failures. The PSF/6000 or PSF/2 direct TCP to send a KEEPALIVE transmission on a TCP connection remaining inactive for an extended period. If the KEEPALIVE transmission is not acknowledged, the TCP assumes that the connection partner has been lost and subsequently reports a failure to the PSF/6000 or PSF/2.

The frequency of these transmissions depends upon the configuration of the TCP/IP in the OS/2 environments. On OS/2, the default values are two hours or more. Both platforms, however, allow the frequency of KEEPALIVE transmissions to be adjusted. These values apply to all TCP applications that request KEEPALIVE transmissions.

In the following, you are provided with instructions for using the KEEPALIVE support facility added to the TCP/IP components for OS/2.

#### 4.3.2 TCP/IP KeepAlive configuration on OS/2

- OS/2 2.0 with APAR IR28716 fix must be installed.
- TCP/IP 2.0 with CSD UN64092 or later must be installed.
- The TCP/IP "inetcfg" command can be used to configure the "KEEPALIVE" parameter.

#### inetcfg KEEPALIVE=nnn

*where* nnn is the number of minutes a TCP connection must remain inactive before TCP generates a KEEPALIVE transmission for an application that requests them. The default is 120 minutes.

The inetcfg command must be run each time the OS/2 system is started. Adding the inetcfg command to \tcpip\bin\tcpstart.cmd is a convenient way to automate this step.

For example, adding

inetcfg KEEPALIVE=4

to \tcpip\bin\tcpstart.cmd causes TCP to send a KEEPALIVE transmission if a TCP connection has been inactive for 4 minutes and the application requested KEEPALIVE transmissions, as OS/2 now does. OS/2 recommends this TCP configuration setting for customers who use TCP/IP-attached printers and the device.

If the KEEPALIVE transmission is not acknowledged, the TCP will attemt to re-connect up to 9 times. The interval between these attempts is fixed but short.

# 5. Configuration of S/370 Networks

This chapter will provide you with configuration instructions for the S/370-390 networks with PSF.

## **5.1 Configuration Examples for MVS and VM**

#### 5.1.1 PSF/MVS printer definition and startup procedure

Example of PSF/MVS JES2 printer definition

**NOTE:** The SEP parameter must be used if PTF number = UY94833 for environment 102 is not installed.

| //PSF     | PROC                                    |          |                                         |           |
|-----------|-----------------------------------------|----------|-----------------------------------------|-----------|
| //TDAFSS1 | EXEC PGM=APSPPIEP.REGION                | =41      | 1                                       |           |
| //JOBHDR  | OUTPUT PAGEDEF=SEP300                   | / 3      | * JOB HEADER PAGEDEF                    | * /       |
| //        | FORMDEF=SEP300.                         | / :      | * JOB HEADER FORMDEF                    | * /       |
| 11        | CHARS=GT15                              | ,<br>, ; | * JOB HEADER FONT                       | * /       |
|           | OUTPUT PAGEDEF=SEP300.                  | ,<br>, ; | * JOB TRATIER PAGEDEF                   | * /       |
| //        | FORMDEF=SEP301.                         | ,<br>, ; | * JOB TRAILER FORMDEF                   | * /       |
| 11        | CHARS=GT15                              | ,<br>/ : | * JOB TRAILER FONT                      | * /       |
| //DSHDR   | OUTPUT PAGEDEF=A06462.                  | / :      | * DS HEADER PAGEDEF                     | * /       |
| //        | FORMDEF=A10110.                         | ,<br>, ; | * JOB HEADER FORMDEF                    | * /       |
| 11        | CHARS=GT15                              | ,<br>/ : | * JOB HEADER FONT                       | * /       |
| //MSGDS   | OUTPUT PAGEDEF=A06462,                  | / :      | * MESSAGE DATASET PAGEDEF               | * /       |
| //        | FORMDEF=A10110,                         | / :      | * MESSAGE DATASET FORMDEF               | * /       |
| 11        | CHARS=GT15                              | / :      | * MESSAGE DATASET FONT                  | * /       |
| //******* | *****                                   | * * *    | * * * * * * * * * * * * * * * * * * * * | * * * * * |
| //FONT01  | DD DISP=SHR, DSN=IDA.FONT               | LIH      | 3                                       |           |
| //PSEG01  | DD DISP=SHR, DSN=IDA.PSEG               | LI       | 3                                       |           |
| //OLAY01  | DD DISP=SHR, DSN=IDA.OVLY               | LIH      | 3                                       |           |
| //PDEF01  | DD DISP=SHR, DSN=IDA.PDEF               | LIH      | 3                                       |           |
| //FDEF01  | DD DISP=SHR, DSN=IDA.FDEP               | LII      | 3                                       |           |
| /******** | * * * * * * * * * * * * * * * * * * * * | * * :    | * * * * * * * * * * * * * * * * * * * * | * * * * * |
| //PRT08   | CNTL                                    |          |                                         |           |
| //PRT08   | PRINTDEV FONTDD=*.FONT01                | ,        | /* FONTLIBRARY DD                       | */        |
| 11        | OBLYDD=*.OLAY01,                        |          | /* OVERLAY LIBRARY DD                   | */        |
| //        | PSEGDD=*.PSEG01,                        |          | /* SEGMENT LIBRARY DD                   | */        |
| //        | PDEFDD=*.PDEF01,                        |          | /* PAGEDEF LIBRARY DD                   | */        |
| //        | FDEFDD=*.FDEF01,                        |          | /* FORMDEF LIBRARY DD                   | */        |
| //        | JOBHDR=*.JOBHDR,                        |          | /* JOB HEADERSEP.OUTPUT                 | */        |
| //        | JOBTRLR=*.JOBTLR,                       | /*       | JOBTRAILER SEP. OUTPUT                  | */        |
| //        | DSHDR=*.DSHDR,                          | /*       | DATASET HEADER SEPARATOR                | */        |
| //        | MESSAGE=*.MSGDS,                        | /*       | MESSAGE DATA SET OUTPUT                 | */        |
| //        | PAGEDEF=A4L8                            | /*       | DEVICE PAGEDEF DEFAULT                  | */        |
| //        | FORMDEF=A4,                             | /*       | DEVICE FORMDEF DEFAULT                  | */        |
| //        | CHARS=(GT12,                            | /*       | DEVICE                                  | */        |
| //        | GT12,GT12,GT12),                        | /*       | DEFAULT FONT SET                        | */        |
| //        | DATACK=UNBLOCK,                         | /*       | ACCUMULATE DATASET MES,                 | */        |
| //        | PIMSG=(YES, 999),                       | /*       | ACCUMULATE DATASET MES,                 | */        |
| //        | TRACE=NO,                               | /*       | CREATE INTERNAL TRACE                   | */        |
| //        | FAILURE=WCONNECT,                       | /*       | PSF ACTION ON PRT FAILURE               | */        |
| //        | TIMEOUTEREDRIVE,                        | /*       | PSF ACTION ON TIMEOUT                   | */        |
| //        | DISINTV=0,                              | /*       | DISC.INTERVAL IN SECONDS                | ^/<br>+/  |
| //        | APPLID=PSFAPPI1,                        | /*       | VIAM APPL.PGM MODE NAME.                | ^/<br>+/  |
| //        |                                         | /*       | VIAM LOGON MODE TAB. ENT.               | ~/<br>*/  |
|           | MGMIMODE=OUTAVALL,                      | / ^      | MENN I OCTORI INITE NAME                | ··/       |
| //        | LUNAME=LDSNCEPU                         | / "      | VIAM LOGICAL UNII NAME                  | /         |
| // FRIUO  |                                         |          |                                         |           |
| 1         |                                         |          |                                         |           |

Example of PSF&MVS startup procedure

#### NOTE: OVLYDD, PSEGDD, PDEFDD and FDEFDD

The Overlay, Segment, Pagedef. and Formdef. library statements should match the IPDS emulation selected on the device to be communicated with.

#### DISINTV

To avoid unnecessary stopping/starting of sesssion, the DISINTV (Disconnect Interval Timer) should be set to 0.

#### 5.1.2 PSF/VM PDM definition

| * * * * * * * * * * * * * * *                                             |
|---------------------------------------------------------------------------|
| LUNAME IDSNCEP0<br>LOGMODE IBM3820T<br>*********                          |
| ALLQUERY YES<br>APPLID PSFAPP11<br>MANUAL<br>CLASS A                      |
| COMPMSG YES<br>CONVERT 1                                                  |
| DEST SNCEPO<br>SHARPE YES<br>DISINTY O                                    |
| FAILURE WCONNECT<br>FORM *                                                |
| HEADFEDF F1SGRP4 FDEF38PP<br>HEADFEDF P1SGRP4 PDEF38PP                    |
| ITRACE OFF                                                                |
| SIZE 256                                                                  |
| TAILFDEF FISGRP4 FDEF38PP<br>TAILPDEF PISGRP4 PDEF38PP<br>TIMEOUT PEDRIVE |
|                                                                           |

Example of PSF/VM PDM definitions

#### 5.1.3 PSS/MVS printer definition and startup procedure

PRMODE=(LINE, PAGE),UCS=0,WS=(W,R,Q/F)

Example of PSS/MVS JES2 printer definition

| // <b>PSS4</b><br>//PSS4<br>//STEPLIB<br>//*          | PROC<br>EXEC PGM= <b>IDAPSS4</b> ,TIME=1440,REGION=4M<br>DD DISP=SHR,DSN=USER.LINKLIB           |
|-------------------------------------------------------|-------------------------------------------------------------------------------------------------|
| //SYSPROF<br>//SYSUDUMP<br>//LOG1<br>//LOG2<br>//LOG3 | DD DISP=SHR,DSN=USER.PROCLIB(PROG4)<br>DD SYSOUT=E<br>DD SYSOUT=E<br>DD SYSOUT=E<br>DD SYSOUT=E |
| //FONT300                                             | DD DISP=SHR, DSN=IDA.FONTLIB                                                                    |
| //FONTTFM                                             | DD DISP=SHR,DSN=IDA.FONTTFM                                                                     |
| //PDEF38PP                                            | DD DISP=SHR,DSN=IDA.PDEFLIB                                                                     |
| //FDEF38PP                                            | DD DISP=SHR,DSN=IDA.FDEFLIB                                                                     |
| //OVLY38PP                                            | DD DISP=SHR,DSN=IDA.OVERLIB                                                                     |
| //PSEG38PP<br>//*                                     | DD DISP=SHR,DSN=IDA.PSEGLIB                                                                     |

Example of PSS/MVS startup procedure

#### 5.1.4 PSS/VM PDM definition

USER IDAPSS PASSWORD 10M 16M ABDG 64 OFF OFF OFF ACCOUNT 3000 UDV OPTION ECMODE VCUNOSHR SCR INA GRE NON STATA RED NON CPOUT YEL NON VMOUT BLU NON INRED WHI NON IPL GCS PARM AUTOLOG CONSOLE 009 3215 T OPERATOR SPOOL 00C 2540 READER \* SPOOL 00D 2540 PUNCH A SPOOL 00E 1403 A \* LINK TO GCS DISK LINK MAINT 595 595 RR \* LINK TO FONT300, PAGEDEF, FORMDEF, OVERLAY & PAGESEGS LINK MAINT 498 498 RR \* WORK DASD MDISK 191 3380 191 20 VMPK25 MW

Example of PSS/VM PDM definitions

Configuration ida ReRouter

```
/*
                                                                */
/* IDA AFP EXEC Version 6 Release 01 - (C) Copyright I-data A/S 1994 */
                                                                */
/* Process parm and transfer them to IDA AFP virtual machine
/*
                                                                */
/* Dependencies:
                 LIST3820, LIST38PP
                                                                * /
                 PSEG3820, PSEG38PP, PSEG300
OVLY3820, OVLY38PP
                                                                */
/*
/*
                                                                */
/*
                                                                */
                 and normal files (line data files)
/*
                                                                */
FSSUSER = 'PSS1'
                       /* USERID OFF VIRTUAL MACHINE PRINTING */
/* filetypes used by the program for xxxx3820 types */
list3820 = 'LIST3820'
ovly3820 = 'OVLY38PP'
fdef3820 = 'FDEF38PP'
pdef3820 = 'PDEF38PP'
pseg3820 = 'PSEG38PP'
                    /* point to normal pictures */
/* point to normal fonts  */
font3820 = 'FONT300B'
                                               */
/* Default values */
       = ''
ch0
                      /* parm values
                                                  */
      = ''
ch1
      = ''
ch2
      = ''
ch3
      = '0'
сору
formdef = ''
pagedef = ''
overlay = ''
    = 'NOCC'
CC
       = ''
trc
duplex = ''
       = ''
bin
xoffset = '9999'
                      /* 9999 will use profile offset */
yoffset = '9999'
orient = ''
prid = ''
                                                */
                      /* printer name
       = ''
class
      = ''
fcb
prmode = ''
pimsg = '20
picnt = '0'
datack = 'U'
/* Types that will get CC on if nothing is specifyed */
cctype.1 = 'LISTING'
cctype.2 = 'PLI'
cctype.3 = 'LIST3800'
cctype.4 = '3800'
cctype.5 = '1403'
```

Sample PSS EXEC (part)

### 5.1.5 PSS printer profile using SNA and TCP/IP attachment

| KEY<br>DDNAME<br>VOLID<br>SMF | KEY=01234567890123450123<br>DDNAME=PSS4.TEMP<br>VOLID=MVSPK1<br>TYPE=234                                                                                                    |
|-------------------------------|----------------------------------------------------------------------------------------------------|
| * GLOBAL                      | DEFAULT USED BY ALL PSS                                                                                                    |
| FORM<br>CLASS                 | FORM=LAND,PAGEDEF=ALM8,FORMDEF=<br>CLASS=F,PAGEDEF=ASM,FORMDEF=ASM,XOFFSET=0,YOFFSET=0                                                                                                    |
| DEFAULT                       | LOGMODE=RSCSPRT1, FDEFLIB=FDEF38PP,<br>PDEFLIB=PDEF38PP,OVLYLIB=OVLY38PP,<br>FONTLIB=FONT300,COMPRESS,<br>RESOURCE=,FONT=GT12,PAGEDEF=DEF,<br>PSEGLIB=PSEG38PP,SCALE,<br>XSIZE=8,YSIZE=11,XOFFSET=0,YOFFSET=0<br>HPDEF=HEAD,TPDEF=HEAD,<br>HFDEF=HEAD,TFDEF=HEAD |
| FSSNAME<br>FSANAME<br>*       | PSS4 - NAME IF PSS TO READ THIS<br>FSANAME=IDAFSA4                                                                                                    |
| * LOCAL 1                     | DEFINITIONS USED BY PSS4 (PROC NAME)                                                                                                    |
| DEFAULT<br>APPLID             | LOGMODE=RSCSPRT1<br>APPLID= <b>IDAPSS4</b>                                                                                                    |
| * PSS PR                      | INTER DEFINITION FOR USE WITH THE IDA REROUTER                                                                                                    |
| PRINTER                       | PRTID= <b>PRT410</b> , LUNAME= <b>IDNET023</b> ,<br>LOGMODE= <b>IBM3820T</b> ,<br>LOGDD=CONSOLE,<br>RETRY=10,<br>BINM=2,<br>XOFFSET=0,<br>YOFFSET=0,<br>YOFFSET=0<br>HPDEF=HEAD2, TPDEF=HEAD2,<br>HFDEF=HEAD, TFDEF=HEAD                                         |

#### 5.1.6 Host VTAM definition

| APPLPSF<br>* | VBUILD | TYPE=APPL                  |  |
|--------------|--------|----------------------------|--|
| *            |        |                            |  |
| PSFAPP11     | APPL   | AUTH=ACQ,EAS=1,SONSCIP=YES |  |
| PSFAPP12     | APPL   | AUTH=ACQ,EAS=1,SONSCIP=YES |  |
| PSFAPP13     | APPL   | AUTH=ACQ,EAS=1,SONSCIP=YES |  |

Example of MVSVSE VTAM application definition for PSF

| NETID=DKIDTN01,                  | THIS NETWORK'S ID | Х |  |
|----------------------------------|-------------------|---|--|
| SSCPNAME=DKIDTM02                |                   | Х |  |
| HOSTPU=DKIDSTP02,                |                   | Х |  |
| SSCPID=32,                       |                   | Х |  |
| COLD,                            |                   | Х |  |
| CONFIG=00,                       |                   | Х |  |
| CSLALIMIT=0,                     |                   | Х |  |
| HOSTSA=32,                       |                   | Х |  |
| DLRTCB=32,                       |                   | Х |  |
| LIST=99,                         |                   | Х |  |
| NOPROMPT,                        |                   | Х |  |
| SUPP=NOSUP,                      |                   | Х |  |
| <pre>TNSTAT,CNSL,TIME=120,</pre> |                   | Х |  |
| NOTRACE, TYPE=VTAM,              |                   | Х |  |
| CRPLBUF=(208,,15,,1,16)          | ,                 | Х |  |
| IOBUF=(100,128,19, ,1,2          | 0)                | Х |  |
| LFBUF=(64,,0,,1,1),              |                   | Х |  |
| SFBUF=(163,,0,,1,1),             |                   | Х |  |
| WPBUF=(78,,0,,1,1)               |                   |   |  |
|                                  |                   |   |  |

Example of VTAM member taken from an MVS system

Example of VTAM LOGMODE

| MODE TABLE: |                               |                           |                             |                              |                                          |                                |  |
|-------------|-------------------------------|---------------------------|-----------------------------|------------------------------|------------------------------------------|--------------------------------|--|
|             | LOCAL<br>37XX<br>SDLC         | REMOTE<br>37XX<br>SDLC/TR | LOCAL<br>3174 TR<br>GATEWAY | REMOTE<br>3174 TR<br>GATEWAY | LOCAL<br>3172<br>ETHERNE<br>T<br>GATEWAY | LOCAL 37XX<br>TR<br>ATTACHMENT |  |
|             | IBM3820M                      | IBM3820R                  | IBM3820T                    | IBM3820R                     | IBM3820T                                 | IBM3820T                       |  |
| EMPROF      | X'13'                         | X'13'                     | X'13'                       | X'13'                        | X'13'                                    | X'13'                          |  |
| TSDDOE      | X'13<br>X'07'                 | X'13<br>X'07'             | X'13<br>X'07'               | X'13<br>X'07'                | X'13<br>X'07'                            | X'13<br>X'07'                  |  |
|             |                               |                           |                             |                              |                                          |                                |  |
|             |                               |                           |                             |                              |                                          |                                |  |
| SECPRUI     | X BU                          | X BU                      | X BU                        | X BU                         | X BU                                     | X BU                           |  |
| COMPROT     | X'D0B1'                       | X'D0B1'                   | X'D0B1'                     | X'D0B1'                      | X'D0B1'                                  | X'D0B1'                        |  |
| RUSIZES     | X'B7B7'                       | X'8686'                   | X'8787'                     | X'8686'                      | X'8787'                                  | X'8787'                        |  |
| PSNDPAC     | X'03'                         | X'10'                     | X'10'                       | X'10'                        | X'10'                                    | X'10'                          |  |
| SSNDPAC     | X'00'                         | X'00'                     | X'00'                       | X'00'                        | X'00'                                    | X'00'                          |  |
| SRCVPAC     | X'03'                         | X'10'                     | X'10'                       | X'10'                        | X'10'                                    | X'10'                          |  |
| PSERVIC     | X'060200000000000000000000000 |                           |                             |                              |                                          |                                |  |

#### NOTE:

RUSIZES field is less than the VTAM major node MAXDATA parameter.

If using 3174, RUSIZES **must** match token ring address configuration (F) value.

PSERVIC is same for all configurations.

Example of VTAM PARAMETERS

Chapter 7: Workstation Configuration provides **S/370** configuration worksheets for the remote devices - *ida 913-03 Token Ring* and *ida PrintServer 13*.

# 6. Configuration of AS/400 Networks

The object of this chapter is to provide you with guidelines for *manual* configuration of your AS/400 system connecting to an IPDS session. The examples assume that configuration is made for a Token Ring attached workstation.

## 6.1 Creating APPC device description

#### Type: CRTDEVAPPC

| Prompts:                     | Parameter and values in<br>parentheses                                                                                                    |
|------------------------------|----------------------------------------------------------------------------------------------------|
| Device description:          | DEVD(RER1APPC)                                                                                                    |
| Remote location name:        | RMTLOCNAME(RER1)                                                                                                    |
|                              | This value must match the remote<br>location name (RMTLOCNAME) parameter<br>in the CRTDEVPRT (Create Devic e<br>Description Printer) command description.<br>This value must be unique within a network. |
| Remote network<br>identifier | RMTNETID (DKIDTN01)<br>Enter the name of the network in which your<br>partner logical unit is located.                                                                                                   |
| Attached controller:         | CTL(IDATA1)<br>This name matches the local Node<br>name in the local Node characteristics panel<br>of the Communications Manager SNA<br>Network Definitions.                                             |
| Mode                         | MODE(QSPWTR)<br>QSPWTR is an IBM supplied mode.                                                                                                    |
| APPN capable                 | APPN (*YES)                                                                                                    |
| Single session               | SNGSNN (*NO)                                                                                                    |
| Text 'description'           | TEXT('APPC device for RER1PRT')                                                                                                    |

# **6.2 Creating Printer Device Description**

#### Type: CRTDEVPRT

| Parameter and values in<br>parentheses                                                                                                    |
|----------------------------------------------------------------------------------------------------|
| DEVD(RER1PRT)                                                                                                    |
| DEVCLS(*RMT)                                                                                                    |
| MODEL(0)                                                                                                    |
| Type (*IPDS)                                                                                                    |
| AFP (*YES)<br>The default for this parameter is<br>*NO. However, for AFP printing this<br>parameter must be <b>*YES</b> .                           |
| AFPATTACH(*APPC)                                                                                                    |
| FONT (011)                                                                                                    |
| FORMFEED(*AUTOCUT)                                                                                                    |
| RMTLOCNAME(RER1)<br>This name matches the AS/400<br>RMTLOCNAME parameter value in the<br>CRTDEVAPPC command. In this example,<br>the value is RER1. |
| The value must be unique within the network.                                                                                                    |
| RMTNETID (DKIDTN01)<br>Enter the name of the network in<br>which your partner LU is located.                                                        |
| MODE(QSPWTR)<br>QSPWTR is an IBM supplied mode                                                                                                    |
| TEXT ('PRT DEVICE FOR RER1')                                                                                                    |
|                                                                                                    |

## 6.3 Updating APPN Remote Location List

#### (SNA connections only)

The APPN location lists, which are only used for APPN configurations (i.e. when APPN /\*YES) is specified in the controller description, define special characteristics of remote locations.

The CRTFGL (Create Configuration List) command is used to define a list of remote locations for APPN.

- 1. If you do not have a remote location list, type: **CRTCFGL** or, if you have a remote location list, type: **CHGCFGL** (change configuration list)
- 2. Press F4 to get prompts.
- 3. Type **APPNRMT** for the "Configuration list type" field and press the ENTER key twice.

#### **Remote Location Name (RER1)**

Specifies the name that must match the following:

\* RMTLOCNAME in the printer device description

This value must be unique within a network.

#### Remote Network Identifier (DKIDTN01)

Specifies the name that must match the following:

- \* RMTNETID in the controller description
- \* RMTNETID in the printer device description
- \* PC's network name in Communications Manager SNA Base Profile

#### Local Location Name (S4450327)

The local location name is the name defined in the network attributes. The value for Local Location Name can be obtained by using the DSPNETA value. This value must match the following:

- \* LCLLOCNAME in the printer device description
- \* PC's Partner LU name

#### **Remote Control Point Name**

Specifies the name that must match the following:

- \* CTL in the APPC device controller
- \* Local Node Name in Communications Mana ger

#### **Control Point Network Identifier**

Specify \*NETATR Specify loc: (\*NO) Single session: (\*NO) Number of conversations: 10 Local Control Point: (\*NO) Pre-established session: (\*NO)

# NOTE: Use the WRKCFGL (Work Configuration List) command to view these parameters and their assigned values.
## **6.4 Sample Controller Definition**

| Controller description     | * ΙΔΑΤΑ1                           |
|----------------------------|------------------------------------|
| Option                     | * BASIC                            |
| Category of controller     | * APPC                             |
| Link type                  | * I AN                             |
| Online at IPI              | * NO                               |
| Active switched line       |                                    |
| Character code             |                                    |
| Movimum fromo oizo         |                                    |
|                            |                                    |
| Remote network identifier  | DKIDTN01                           |
| Remote control point       | IDATA1                             |
| Initial connection         | * DIAL                             |
| Dial initiation            | * LINKTYPE                         |
| Switched disconnect        | *YES                               |
| Data link role             | * NEG                              |
| LAN remote adapter address | 40005A0000CE                       |
| Option                     | * BASIC                            |
| Category of controllers    | * APPC                             |
| LAN DSAP                   | * 04                               |
| LAN SSAP                   | * 04                               |
| Text                       | * AUTOMATICALLY CREATED BY<br>QLUS |

Chapter 7: "Workstation Configuration" provides **AS/400** configuration worksheets for the remote devices - ida 913-03 Token Ring and ida PrintServer 13.

## 7. Workstation Configuration

#### - For SNA connection -

The PC configuration description of Communications Manager/2, LAPS and TCP/IP includes both the **AS/400** and the **S/370 (S/390)** network systems.

# 7.1 Communications Manager/2 for S/370-390 and AS/400

This section describes the configuration of Communications Manager/2 for the two network systems S/370 (S/390) and AS/400.

The configuration details is followed by configuration worksheets for the two network systems. See section 7.1.2: "S/370 Network Configuration Worksheet" and section 7.1.3: "AS/400 Network Configuration Worksheet".

An explanation to the worksheets can be seen in section 7.1.4: "Explanation to configuration Worksheets".

#### NOTE:

The *ida ReRouter* setup values and the Communications Manager/2 profiles **must** match the corresponding parameters of the Host network.

The configuration examples assume that the connections are based on Token Ring.

You start the configuration from the program "Communications Manager Setup" in the Communications Manager/2 folder.

In the following, the screen to be configured will appear in a frame. Underneath you will find the instructions to follow. The numbers in the brackets, (e.g (5)) refer to the corresponding number in the Configuration Worksheet for Communications Manager/2. See the sections 7.1.2 (S/370) and 7.1.3 (AS/400).

### 7.1.1 Changing configuration file

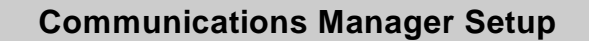

- 1. Select "Setup" to create or modify a configuration
- 2. Enter the name of the configuration file you wish to modify in "Configuration"
- 3. Select "OK".

**Communications Manager Configuration Def.** 

- 1. Select "Token Ring or other LAN types"
- 2. Select **"APPC APIs "** in the field "Features or Applications"
- 3. Select "Configure"

#### Configuring Data Link Control (DLC) profiles

**Communications Manager Profile List Sheet** 

- 1. Select "DLC-Token Ring or other LAN types"
- 2. Select "Configure"

Token Ring or Other LAN Types DLC Adapter Parameters

- 1. Select "Adapter", see worksheet (2)
- 2. Set "Maximum link stations" to: see worksheet (3)
- 3. Set "Maximum i-field size" to: see worksheet (4)
- 4. Set "C&SCM LAN ID" to: see worksheet (5)

The remaining fields can be set to default value.

5. Select "OK"

#### **Configuring SNA local node characteristics**

**Communications Manager Profile List Sheet** 

- 1. Select "SNA local node characteristics"
- 2. Select "Configure"

#### **Local Node Characteristics**

- 1. Set "Network ID" to, see worksheet (6)
- 2. Set **"Local node name"** to the number of your workstation (from the host)
- 3. Set **"Node type"** If set to "End node - to network node server", then also define "Your network node server address" (hex)
- 4. Set "Local node ID" (the value for Local node ID should be supplied to you by your local network support manager)
   NOTE: Do not change the value X'05D' for the left-most field of the local node ID.
- 5. Select "Options"
- 6. Set "Local node alias name".
- 7. Select: "Activate Attach Manager at Startup".
- 8. Click on "OK"

#### **Configuring SNA connection**

#### **Communications Manager Profile List Sheet**

- 1. Select "SNA connections"
- 2. Select "Configure"

#### **Connection List**

The connection may already have been defined. If so, check that the connection matches the description below. (If the connection is to be changed, select "Change" instead of "Create.)

#### For S/370 host connection:

- 1. Select "To host" under partner type
- 2. Select "Create"

#### For AS/400 host connection:

- 1. Select "To peer node"
- 2. Select "Create"

#### Adapter List

- 1. Select the relevant adapter under " Adapter type"
- 2. Select "Adapter number", see worksheet (2)
- 3. Select "Continue"

Connection to a Host /Network node /Peer Node

Three types of connections are available:

#### 1. Network node connection (normally AS/400):

- 1a. Select "Activate at Startup".
- 1b. Set "LAN Destination address", see worksheet (16)
- 1c. Specify "**Address format**". This parameter will depend on the physical method of connection.
- 1d. Select: "Use this network node as your preferred server ".

- 2. Host connection (normally S/370-390):
- 2a. Select "Activate at startup"
- 2b. Select "Local PU Name"
- 2c. Select "APPN Support" (if needed)
- 2d. Set "Node ID", see worksheet (8)
- 2e. Set "LAN destination address" to: see worksheet (16)
- 2 f. Specify "Address format" as required
- 2g. Fill in "Partner network ID" see worksheet (11)
- 2h. Fill in "Partner node name" see worksheet (11)

3. Peer node connection (normally AS/400):
3a. Select "Activate at startup"
3b. Set "LAN destination address" to see worksheet (16)
3c. Specify "Address format"
3d. Set "Remote SAP"
3e. Fill in the "Partner network ID", see worksheet (11)
3f. Fill in the "Partner node name", see worksheet (11)

4. Select "OK"

**Connections List** 

1. Select "Close"

#### **Configuring SNA features**

**Communications Manager Profile List Sheet** 

- 1. Select "SNA Features"
- 2. Select "Configure"

#### Creating a local LU

#### **SNA / Local LUs Features List**

- 1. Select "Local LUs"
- 2. Select "Create"

#### Local LU

- 1. Set "LU name" to: see worksheet (14)
- 2. Set "Alias" to: see worksheet (15) The LU Alias must be the same as defined in the *ida ReRouter*.
- 3 If *dependent* LUs are being used select LU NAU address (16).
- 4. Select "OK"

**SNA Features / Partner LU** 

Optional parameter -CM dependent

- 1. Select "Partner LUs"
- 2. Select "Create"
- 3. Set "Fully Qualified LU" to: see worksheet (11)
- 4. Set "Partner LU Alias" (user defined)
- 5. Select "OK"
- **NOTE:** With **Communications Manager/2**, version 1.11 or higher, special setup definitions have to be made to make a VTAM LU 6.2 session work.
- 1. The partner LU must be defined. Fill in the Network ID and Partner Node Name in accordance with the VTAM definitions (consult your VTAM programmer if needed).
- In the Partner LU configuration screen, you must tick the field "Conversation Security verification" or else the VTAM session will not become operational.

#### Mode Definition (AS/400 only)

- 1. Select "Modes", see worksheet (19)
- 2. Select "Create"
- 3. Enter the value "QSPWTR"
- 4. Select "OK"

#### Creating a transaction program definition

SNA Features List / Transaction Program Def.

- 1. Select "Transaction program definitions"
- 2. Select "Create"

#### **Transaction Program Definition**

For IPDS connection to PSF/370-390 and PSF/400:

- 1. Set "Transaction program (TP) name" to: **\$DPF** (See worksheet (9))
- 2. Set "**OS/2 program path and file name"** (*ida ReRouter* program) to: see worksheet (10)
- 3. Select "Continue"

#### For ICDS connection to ida PSS:

- 1. Set **"Transaction program (TP) name"** to:IDAROUTE
- 2. Set "**OS/2 program path and file name"** to: see worksheet (10)
- 3. Set program parameter strings to "IDAROUTE".
- 4. Select "Continue".
- **Note**: The TP name used must match the TP name used in the PSS printer profile (i.e. in this case it is IDAROUTE).

For details, see the section "Related Manuals" for documentation reference to host configuration

#### Additional TP Parameters

- 1. Select "Background" from the "Presentation type" list.
- 2. Select "Non-queued Attach Manager started" from the "Operation type" list.
- 3. Select "OK".

#### **SNA Features List**

1. Select "Close"

#### **Communications Manager Profile List Sheet**

1. Select "Close"

#### **Communications Manager Configuration Def.**

#### 1. Select "Close"

Your configuration file is automatically verified.

You may now be presented with a pop-up window with the following message: "Do you wish to dynamically update your SNA resources". Select "**YES**".

Select "Close" to exit from Communications Manager Setup.

#### NOTE:

At this point it is recommended that the Communications Manager is stopped and restarted before proceeding with the operation of the *ida ReRouter* program.

#### 7.1.2 S/370 Network Configuration Worksheet

On the following pages you will find sample configuration worksheets for two remote devices connected to the *ida ReRouter, the ida 913-03 Token Ring* and *the ida PS 13*, using the dependent LUs.

### First device: ida 913-03 Token Ring

| WOI   | RKSTATION:             | Comm. Manager/2          | LAPS         | PSF      | VTAM         | NCP          | IDA REROUTER | KEYWORDS |
|-------|------------------------|--------------------------|--------------|----------|--------------|--------------|--------------|----------|
| 1     | Configuration filename | TOKENR                   |              |          |              |              |              |          |
| Toke  | en Ring DLC Profile    |                          |              |          |              |              |              |          |
| 2     | Adapter number         | 0                        |              |          |              |              |              |          |
| 3     | Max. link stations     | 10                       |              |          |              |              |              |          |
| 4     | Max.RU size            | 1024                     |              |          | 1024         | 1024         |              |          |
| 5     | C&SM LAN ID            | IDATA1                   |              |          |              |              |              |          |
| Loca  | I Node Characteristics |                          |              |          |              |              |              |          |
| 6     | Network name           | DKIDTN01                 |              |          | DKIDTN01     | DKIDTN01     |              |          |
| 7     | Local node name        | IDATA1                   |              |          |              |              |              |          |
| 8     | Node ID                | 05D 00000                |              |          | 05D 00000    | 05D 00000    |              |          |
| SNA   | Features:              |                          |              |          |              |              |              |          |
| Tran  | saction Program Def.   |                          |              |          |              |              |              |          |
| 9     | TP name                | \$DPF (for IPDS)         |              |          |              |              |              |          |
|       |                        | IDAROUTE (for ICDS)      |              |          |              |              |              |          |
| 10    | Program path / name    | C:\IDAROUTE\IDAROUTE.EXE |              |          |              |              |              |          |
| Parti | ner LU                 |                          |              |          |              |              |              |          |
| 11    | Full PLU name          | DKIDTN01.PSFAPP11        |              | PSFAPP11 | PSFAPP11     | PSFAPP11     |              |          |
| Loca  | n LU                   |                          |              |          |              |              |              |          |
| 12    | Local LU name          | IDSNCEP0                 |              | IDSNCEP0 | IDSNCEP0     | IDSNCEP0     | IDSNCEP0     |          |
| 13    | Local LU alias         | SNCEP0                   |              |          |              |              |              |          |
| 14    | Local LU address       | 4                        |              |          | 4            | 4            | 4            |          |
| Con   | nections               |                          |              |          |              |              |              |          |
| 15    | Destination address    | 40005A0001C1             |              |          |              |              | 40005A0001C1 |          |
| 16    | LAN adapter address    |                          | 40005A0000D5 |          | 40005A0000D5 | 40005A0000D5 |              |          |
| 17    | IP Address             |                          |              |          |              |              |              |          |
| 18    | Port number            |                          |              |          |              |              |              |          |

## <u>Second device</u>: ida PS 13

| WO  | RK-STATION:                | Comm. Manager/2          | LAPS         | PSF      | VTAM         | NCP      | <b>IDA REROUTER</b> | KEYWORDS |
|-----|----------------------------|--------------------------|--------------|----------|--------------|----------|---------------------|----------|
| 1   | Configuration filename     | TOKENR                   |              |          |              |          |                     |          |
| Tok | en Ring DLC Profile        |                          |              |          |              |          |                     |          |
| 2   | Adapter number             | 0                        |              |          |              |          |                     |          |
| 3   | Max. link stations         | 10                       |              |          |              |          |                     |          |
| 4   | Max.RU size                | 1024                     |              |          | 1024         |          |                     |          |
| 5   | C&SM LAN ID                | IDATA1                   |              |          |              |          |                     |          |
| Loc | al Node Characteristics    |                          |              |          |              |          |                     |          |
| 6   | Network name               | DKIDTN01                 |              |          | DKIDTN01     |          |                     |          |
| 7   | Local node name            | IDATA1                   |              |          |              |          |                     |          |
| 8   | Node ID                    | 05D 00000                |              |          | 05D 00000    |          |                     |          |
| SN/ | A Features:                |                          |              |          |              |          |                     |          |
| Tra | nsaction Program Def.      |                          |              |          |              |          |                     |          |
| 9   | TP name                    | \$DPF (for IPDS)         |              |          |              |          |                     |          |
|     |                            | IDAROUTE (for ICDS)      |              |          |              |          |                     |          |
| 10  | Program path / name        | C:\IDAROUTE\IDAROUTE.EXE |              |          |              |          |                     |          |
| Par | tner LU                    |                          |              |          |              |          |                     |          |
| 11  | Full PLU name <sup>1</sup> | DKIDTN01.PSFAPP12        |              | PSFAPP12 | DKIDTN01     | PSFAPP12 |                     |          |
| Loc | al LU                      |                          |              |          |              |          |                     |          |
| 12  | Local LU name              | IDSNCEP1                 |              | IDSNCEP1 | IDSNCEP1     | IDSNCEP1 | IDSNCEP1            |          |
| 13  | Local LU alias             | SNCEP1                   |              |          |              |          |                     |          |
| 14  | Local LU address           | 5                        |              |          | 5            |          | 5                   |          |
| Cor | inections                  |                          |              |          |              |          |                     |          |
| 15  | Destination address        | 40005A0001C1             |              |          |              |          | 40005A0001C1        |          |
| 16  | LAN adapter address        |                          | 40005A0000D5 |          | 40005A0000D5 |          |                     |          |
| 17  | IP Address                 |                          |              |          |              |          |                     |          |
| 18  | Port number                |                          |              |          |              |          |                     |          |

<sup>&</sup>lt;sup>1</sup> This profile description is also valid for "Partner Network ID" and "Partner Node Name".

### 7.1.3 AS/400 Network Configuration Worksheet

This section provides details on the configuration worksheets for two remote devices connected to the *ida ReRouter*. the *ida* 913-03 *Token Ring* and the *ida* PS 13.

### *First device*: *ida* 913-03 *Token Ring* - *Part* 1.

| W   | ORKSTATION:              | Comm. Manager/2          | LAPS         | TR LINE      | APPCController |
|-----|--------------------------|--------------------------|--------------|--------------|----------------|
| 1   | Configuration filename   | TOKENR                   |              |              |                |
| То  | ken Ring DCL Profile     |                          |              |              |                |
| 2   | Adapter number           | 0                        |              |              | 0              |
| 3   | Max. link stations       | 2                        |              |              |                |
| 4   | Max.RU size              | 1024                     |              | 1024         | *CALC          |
| 5   | C&SM LAN ID              | IDATA1                   |              |              |                |
| Lo  | cal Node Characteristics |                          |              |              |                |
| 6   | Network name (ID)        | DKIDTN01                 |              |              | DKIDTN01       |
| 7   | Local node name          | IDATA1                   |              |              | IDATA1         |
| 8   | Local Node ID            | 05D 00000                |              |              | 05D 00000      |
| Tra | ansaction Program Def.   |                          |              |              |                |
| 9   | TP name                  | \$DPF                    |              |              |                |
| 10  | Program path / name      | C:\IDAROUTE\IDAROUTE.EXE |              |              |                |
| Pa  | rtner LU                 |                          |              |              |                |
| 11  | Full PLU name            |                          |              |              |                |
| Ŷ   | Partner network ID       | DKIDTN01.                |              |              | DKIDTN01.      |
| ₽   | Partner node name        | S4450327                 |              |              | S4450327       |
| Lo  | cal LU                   |                          |              |              |                |
| 12  | Local LU name            | RER1                     |              |              |                |
| 13  | Local LU alias           | MYALIAS                  |              |              |                |
| 14  | Local LU address         |                          |              |              |                |
| Co  | nnections                |                          |              |              |                |
| 15  | Destination address      | 40000B100002             |              | 40000B100002 |                |
| 16  | LAN Adapter addr.        |                          | 40005A0000D5 |              |                |
| 17  | IP Address               |                          |              |              |                |
| 18  | Port No                  |                          |              |              |                |
| М   | ode Profile              |                          |              |              |                |
| 19  | Mode name                | QSPWTR                   |              |              |                |

## First device: ida 913-03 Token Ring - Part 2.

| W  | ORKSTATION:              | APPCDev   | Printer Dev. | Configuration List | IDA REROUTER |
|----|--------------------------|-----------|--------------|--------------------|--------------|
| 1  | Configuration filename   |           |              |                    |              |
| То | ken Ring DCL Profile     |           |              |                    |              |
| 2  | Adapter number           |           |              |                    |              |
| 3  | Max. link stations       |           |              |                    |              |
| 4  | Max.RU size              | 1024      |              |                    |              |
| 5  | C&SM LAN ID              |           |              |                    |              |
| Lo | cal Node Characteristics |           |              |                    |              |
| 6  | Network name (ID)        | DKIDT01   | DKIDT01      | DKIDT01            |              |
| 7  | Local node name          |           |              |                    |              |
| 8  | Local Node ID            |           |              |                    |              |
| Tr | ansaction Program Def.   |           |              |                    |              |
| 9  | TP name                  |           |              |                    |              |
| 10 | Program path / name      |           |              |                    |              |
| Pa | rtner LU                 |           |              |                    |              |
| 11 | Full PLU name            |           |              |                    |              |
| ₽  | Partner network ID       | DKIDTN01. | DKIDTN01.    | DKIDTN01.          |              |
| Ŷ  | Partner node name        | S4450327  | S4450327     | S4450327           |              |
| Lo | cal LU                   |           |              |                    |              |
| 12 | Local LU name            | RER1      | RER1         | RER1               |              |
| 13 | Local LU alias           |           |              |                    | MYALIAS      |
| 14 | Local LU address         |           |              |                    |              |
| Co | onnections               |           |              |                    |              |
| 15 | Destination address      |           |              |                    |              |
| 16 | LAN Adapter addr.        |           |              |                    |              |
| 17 | IP Address               |           |              |                    | 192.0.5.9    |
| 18 | Port No.                 |           |              |                    | 5001         |
| М  | ode Profile              |           |              |                    |              |
| 19 | Mode name                | QSPWTR    | QSPWTR       |                    |              |

### Second device: ida PS 13 - Part 1.

| W  | ORK-STATION:             | Comm.Manager/2           | LAPS         | TR LINE      | APPCController   |
|----|--------------------------|--------------------------|--------------|--------------|------------------|
| 1  | Configuration filename   | TOKENR                   |              |              |                  |
| То | ken Ring DCL Profile     |                          |              |              |                  |
| 2  | Adapter number           | 0                        |              |              | 0                |
| 3  | Max. link stations       | 2                        |              |              |                  |
| 4  | Max.RU size              | 1024                     |              | 1024         | 1024             |
| 5  | C&SM LAN ID              | IDATA1                   |              |              |                  |
| Lo | cal Node Characteristics |                          |              |              |                  |
| 6  | Network name (ID)        | DKIDTn01                 |              |              | DKIDTn01         |
| 7  | Local node name          | IDATA1                   |              |              | IDATA1           |
| 8  | Local Node ID            | 05D00000                 |              |              | 05D00000         |
| Tr | ansaction Program Def.   |                          |              |              |                  |
| 9  | TP name                  | \$DPF                    |              |              |                  |
| 10 | Program path / name      | C:\IDAROUTE\IDAROUTE.EXE |              |              |                  |
| Pa | rtner LU                 |                          |              |              |                  |
| 11 | Full PLU name            | DKIDTN01 S4450327        |              |              | DKIDTN01S4450327 |
| Lo | cal LU                   |                          |              |              |                  |
| 12 | Local LU name            | RER2                     |              |              |                  |
| 13 | Local LU alias           | RER2                     |              |              |                  |
| 14 | Local LU address         |                          |              |              |                  |
| Сс | nnections                |                          |              |              |                  |
| 15 | Destination address      | 40000B100002             |              | 40000B100002 |                  |
| 16 | LAN Adapter addr.        |                          | 40005A0000D5 |              |                  |
| 17 | IP Address               |                          |              |              |                  |
| 18 | Port No                  |                          |              |              |                  |
| М  | ode Profile              |                          |              |              |                  |
| 19 | Mode name                | QSPWTR                   |              |              |                  |

## <u>Second device</u> ida PS 13 - Part 2.

| W  | ORKSTATION               | APPCDev           | Printer Dev.      | Config. List      | IDA REROUTER |
|----|--------------------------|-------------------|-------------------|-------------------|--------------|
| 1  | Configuration filename   |                   |                   |                   |              |
| То | ken Ring DCL Profile     |                   |                   |                   |              |
| 2  | Adapter number           |                   |                   |                   |              |
| 3  | Max. link stations       |                   |                   |                   |              |
| 4  | Max.RU size              | 1024              |                   |                   |              |
| 5  | C&SM LAN ID              |                   |                   |                   |              |
| Lo | cal Node Characteristics |                   |                   |                   |              |
| 6  | Network name (ID)        | DKIDTN01          | DKIDTN01          | DKIDTN01          |              |
| 7  | Local node name          |                   |                   |                   |              |
| 8  | Local Node ID            |                   |                   |                   |              |
| Tr | ansaction Program Def.   |                   |                   |                   |              |
| 9  | TP name                  |                   |                   |                   |              |
| 10 | Program path / name      |                   |                   |                   |              |
| Pa | ntner LU Profile         |                   |                   |                   |              |
| 11 | Full PLU name            | DKIDTN01.S4450327 | DKIDTN01.S4450327 | DKIDTN01.S4450327 |              |
| 12 | Partner network ID       |                   |                   |                   |              |
| 13 | Partner node name        |                   |                   |                   |              |
| Lo | cal APPC LU Profile      |                   |                   |                   |              |
| 12 | Local LU name            | RER2              | RER2              | RER2              |              |
| 13 | Local LU alias           |                   |                   |                   | MYALIAS      |
| 14 | Local LU address         |                   |                   |                   |              |
| Сс | onnections               |                   |                   |                   |              |
| 15 | Destination address      |                   |                   |                   |              |
| 16 | LAN Adapter addr.        |                   |                   |                   |              |
| 17 | IP Address               |                   |                   |                   | 192.0.5.10   |
| 18 | Port No.                 |                   |                   |                   | 5001         |
| М  | pde Profile              |                   |                   |                   |              |
| 19 | Mode name                | QSPWTR            | QSPWTR            |                   |              |

#### **7.1.4 Explanation to Configuration Worksheets**

This chapter gives a description of each of the Communication Manager/2 profiles for S/370 - S/390 and AS/400 stated in the configuration worksheet (see the sections 7.1.2 for S/370 and section 7.1.3 for AS/400).

The numbers below refer to the profile numbers in the worksheet.

#### 1. Configuration file name

This is the workstation's configuration filename to apply when installing and configuring Communications Manager/2.

#### 2. Adapter number

This is a 1 byte digit indicating the adapter card number to be used.

#### 3. Max. link stations

This value in Communications Manager specifies the maximum number of concurrent SNA links supported by the T/R adapter. Must not exceed the value called max. no. of SNA links specified in the LAN Adapter and Protocol Support (LAPS), IEEE 802.2 protocol.

#### 4. Max. RU size

Specifies the maximum request/response unit (RU) size supported by the T/R adapter. This number must be the same or larger than:

- the NCP PU MAXDATA parameter specified in **S/370 - S/390** and

- AS/400 Token Ring Line description
- AS/400 APPC Controller description

#### 5. C&SM LAN ID

Specifies the identifier to be used by Communication & System Manager for Network Management functions.

#### 6. Network name

This is the name of the network to which the workstation is connected. Must match:

| S/370 - S/390: | VTAM NETID parameter. |
|----------------|-----------------------|
| AS/400:        | RMTNETID parameter    |

#### 7. Local node name

The local node name is used in error logs and in Network Management alert messages to identify this workstation within the host system network. Co-ordinate this assignment with your network administrator.

#### 8. Node ID

This identifier is used by the host to link with this workstation when attached to a T/R network. It must be unique within a switched node network. Co-ordinate this assignment with your network administrator.

#### S/370 - S/390:

Must match the host VTAM IDNUM configuration parameter. Set the Node ID parameter to zero (0) for an establishment controller (e.g. 3174). Co-ordinate this assignment with the network administrator.

#### AS/400:

This value will be used by AS/400 when automatically creating the APPC controller description for the PC.

#### 9. TP name

The transaction program name (must be in capital letters).

#### 10. Transaction program path / file name

Specifies the full path name, file name and file extension of the *C*.\*<path>*\*<filename>* program.

#### 11. Full PLU name

Specifies the real network name of the Partner LU. The name has two parts:

Network ID
 Partner LU (PLU) as specified within the network

#### S/370 - S/390:

Network ID is the VTAM NETID. Partner LU Name is the application's (e.g. PSF) APPL ID in VTAM.

Remember also to tick the fie Id "Conversation Security verification".

#### AS/400:

The *Network ID* can be obtained from the AS/400 RMTNETID parameter in

- AS/400 APPC controller description

The *Partner LU* is obtained from the AS/400 LCLLOCNAME parameter in:

- AS/400 APPC device description

- AS/400 APPC printer device description

#### 12. Local LU name

Specifies the real name of the logical unit (LU) as known in the system. Must match the name in:

#### S/370 - S/390:

NCP/VTAM LU name.

#### AS/400:

AS/400 APPC device description AS/400 printer device description

#### 13. Local LU alias

Identifies the LU alias to be used when activated by the S/370 - S/390 or AS/400 system. This parameter must match the LU Alias in the *ida ReRouter* program.

#### 14. Local LU address

Specifies the network addressable unit (NAU) for this logical unit (LU). It must match the NCP/VTAM LOCADDR. A value of X'00' specifies an independent LU and values between 2 and 255 (X'01' and X'FF') specify dependent LUs.

The support of independent LUs requires the following level of network hardware and software:

- ACF/VTAM level 3.3 ACF/NCP 4.2 or later

- Token Ring 37XX ACF/VTAM 3.3, ACF/NCP 4.2 or later
- Establishment Controller (3174) Token Ring gateway ACF/VTAM 3.3 microcode C1.0 or later

#### 15. LAN Destination address

Specifies the destination address for a LAN adapter. The destination address is the address of the partner's LAN adapter.

#### 16. LAN adapter address

#### This parameter is for S/370 - S/390 only!

Used by the VTAM (or an esta blishment controller, e.g. 3174) to communicate with the workstation.

#### 17. IP Address

The IP address is the defined address of the remote device being communicated with.

Must be stated in decimal dotted notation: 0.0.0.1 - 255.255.255.254.

#### 18. Port No.

Specifies (in decimal value) the actual port of the remote device being connected with. Port no. is 5001 and 5002 for all IPDS applications.

#### 19. Mode Name

#### This parameter is for AS/400 only

This item must match the AS/400 mode parameter in

- AS/400 APPC device description
- AS/400 APPC printer device description

## **7.2 LAPS**

When installing TCP/IP, a LAPS (LAN Adapter Protocol Support) protocol must be added for the TPC/IP in question.

First select network adapter and then add the protocol for the TCP/IP as illustrated in the screen below. The selected protocol will then appear in the field "Current Configuration".

Press "OK" to confirm the configuration.

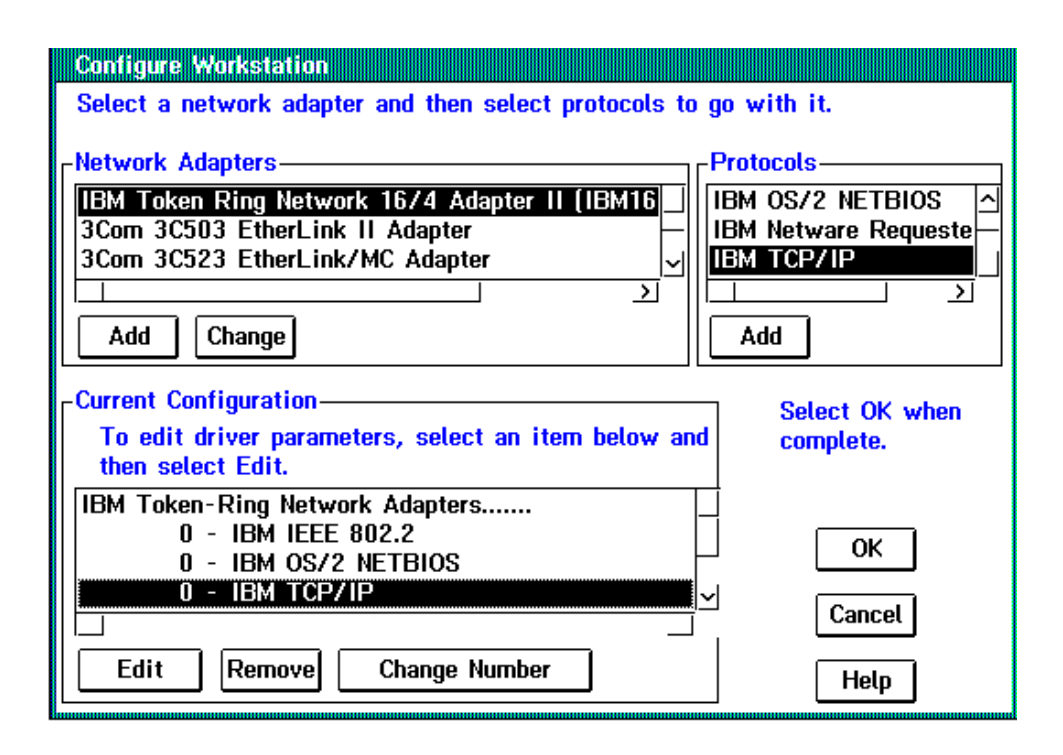

## 7.3 TCP/IP

The TCP/IP (Transmission Control Protocol / Internet Protocol) is used to transfer print data. The print data is encapsulated within the TCP/IP during network transmission and is passed transparently to the remote device.

When configuring the TCP/IP there are two parameters to define:

- network
- routing this, however, is only in case of multiple IP network connection

#### <u>Network</u>

Tick the field "Enable LAN Adapter 0" and define the IP address for the PC and subnet mask.

| ✓ TCP/IP Configuration                                           | •             |
|------------------------------------------------------------------|---------------|
| Configure Network Interface Parameters                           |               |
| ☑ Enable LAN Adapter 0                                           | Network       |
| IP Address Subnet Mask                                           | Routing       |
| Broadcast Destination                                            |               |
| Address Address                                                  | Autostart     |
| Routing Metric Count                                             | SLIP          |
| Maximum Transmission Unit                                        | Services      |
| Current ifconfig State (note: Default state is all fields off)   |               |
| allrs 🔲 Single route broadcast -trailers 🛄 Trailer encapsulation | I PM <u>X</u> |
| arp Disable use of ARP -802.3 Enable 802.3                       |               |
| icmpred Disable ICMP redirects -canonical Canonical addresses    |               |
| snap Disable extended SNAP support                               |               |
| bridge Disable routing field support                             |               |
| Units Defaults Help Page 1 of 8                                  |               |
|                                                                  |               |
|                                                                  |               |

#### <u>Routing</u>

#### NOTE:

Routing is only defined if connection is made to multiple IP network.

| Σ | TCP/IP Configuratio                            | 11                                                      |                                                           |                                      |                 |                                                            | • |
|---|------------------------------------------------|---------------------------------------------------------|-----------------------------------------------------------|--------------------------------------|-----------------|------------------------------------------------------------|---|
|   | COI<br>Route Type<br>(Default/Net/Subnet/Host) | nfigure Routi<br>Destination<br>( <ip address="">)</ip> | ing Informati<br><b>Router</b><br>( <ip address="">)</ip> | ON<br><b>Metric</b><br>(<# of Hops t | o Destination>) | Network<br>Routing                                         |   |
|   | INEU 128<br>NET 130<br>NET 129<br>NET 129      | .0<br>.2<br>.1                                          | 128 0 22<br>128.0.14.<br>129.2.27.<br>128.0.1.1           | 1                                    | 1<br>1<br>1     | <u>Autostart</u><br>SLIP<br><u>Services</u><br>SNMP<br>PMX |   |
| F | Insert Before                                  | nsert <u>A</u> fter                                     | <u>E</u> dit<br>Help                                      | Delet                                | te              |                                                            |   |

When configuration of the TCP/IP protocol is completed, you must confirm the configuration. Press ALT+ F4 or make a double click in the top left corner of the actual screen.

Then select "SAVE" to save the TCP/IP configuration.

## 8. Testing Connection to Remote Device

When the *ida ReRouter* has been installed and is ready for operation you are recommended to test the connection to the remote device being communicated with. For a list of remote printer devices being supported with the *ida ReRouter*, see chapter 1: "Introduction".

The remote devices to be operated with the *ida ReRouter* support the Internet Control Message Protocol (ICMP) PING function

## **8.1 PING Function**

The PING function is used for testing the connection to the remote device. The PING function sends an echo request to the network host. The function is useful for:

- Determining the status of the network and various host connections.
- Tracking and isolating hardware and software problems.
- Testing, measuring and managing networks.

Before testing, make sure that the remote device is plugged in and attached correctly to the LAN.

- 1. Activate the TCP/IP protocol
- 2. "PING" the unit from the workstation. This verifies both physical LAN and IP network connectivity.
- 3. On the command line, enter the PING command and the IP address or host name of the unit.

E.g.

PING 192.0.5.7

#### PING function succeeded:

If the PING is OK, you receive a system response like this:

```
PING 192.0.5.7: 56 data bytes
64 bytes from 192.0.5.7: icmp_seq=0.
time=0. ms
64 bytes from 192.0.5.7: icmp_seq=1.
time=0. ms
64 bytes from 192.0.5.7: icmp_seq=2.
time=0. ms
64 bytes from 192.0.5.7: icmp_seq=3.
time=0. ms
64 bytes from 192.0.5.7: icmp_seq=4.
time=0. ms
```

----- 192.0.5.7 PING Statistics ------

4. Press CTRL-BREAK to end the PING process and receive the followng message:

## 5 packets transmitted, 5 packets received, 0% packet loss round-trip (ms) min/avg/max 0 / 0 / 0.

#### PING function failed:

If the PING function failed to provide the expected system response, you should check the remote device as follows:

- 1. Make sure that power light on the remote device is ON and that the LAN light is ON (solid, not blinking). This means that the unit is connected to the LAN.
- 2. Press the TEST key on the remote printer device. A test page is generated on the printer.
- **NOTE**: When you press the TEST key, you make a disconnection between the printer and the *ida ReRouter*. To restart, you simply send another job to this device.

If you need further instructions on how to PING the remote device, you are referred to the relevant TCP/IP documentation for the host you are using.

## 8.2 Log Files

In the following chapter 9: "Problem Determination", all the log files for the idaRoute program are described together with a suggested action to correct the error situation. All log messages sent to the log file will be time stamped.

A brief overview of the log files can be seen by activating the pull-down window "View Log" (see section 4.2, step 3 for details).

#### NOTE:

The status field will always be changed when new sessions are activated.

## **9. Problem Determination**

The idaRoute program logs all errors. All entries in the log file are time stamped. Apart from the error messages indicated in the following, a number of status messages are also logged.

The errors produced will use the following syntax:

## 9.1 Error Syntax

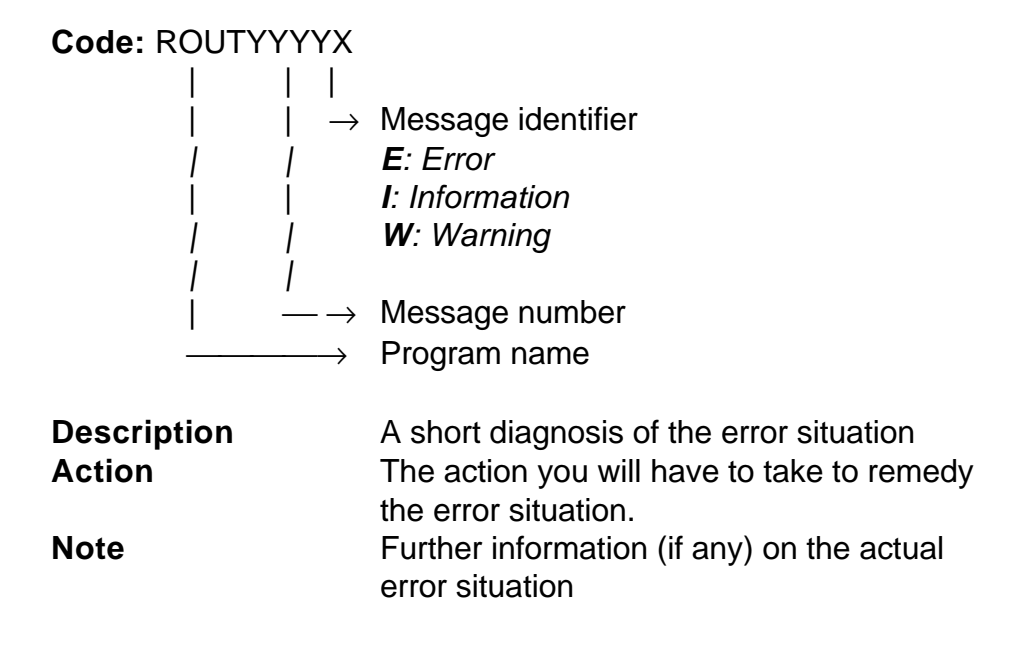

The following notation will apply in the error message code as a variable sequence or character:

[...]

| ROUT0035E:              | Cannot open configuration file []                                                                                                    |  |  |  |
|-------------------------|----------------------------------------------------------------------------------------------------|--|--|--|
| Description:            | The system is not properly configured.<br>The configuration file "idaRoute.ini" is not created<br>in the idaRoute directory.                                                                               |  |  |  |
| Action:<br>Note:        | Use the idaRCtrl program to make the proper setup.                                                                                                    |  |  |  |
| ROUT0052E:              | Configuration error for entry []                                                                                                    |  |  |  |
| Description:            | A configuration error has been found - []<br>identifies the wrong keyword.                                                                                                    |  |  |  |
| Action:<br>Note:        | Correct the entry, using the idaRCtrl.                                                                                                    |  |  |  |
| ROUT0104E:              | No reply generated from remote device []                                                                                                    |  |  |  |
| Description:            | The printer application (e.g. HOST-PSF or<br>idaPSS) has requested an ACK. However, the<br>remote device has not answered before a timeout<br>has occurred                                                 |  |  |  |
| Action:                 | Check the connection to the remote device, reset                                                                                                    |  |  |  |
| Note:                   | -                                                                                                    |  |  |  |
| ROUT0105E:              | APPC communication error                                                                                                    |  |  |  |
| Description:            | A communication error has occurred. An invalid<br>or unsupported status return code is sent from<br>APPC API                                                                                               |  |  |  |
| Action:                 | The transaction program is terminated. To re-start<br>the communication, operate/re-start the printer.<br>If the problem persists, contact your system administrator                                       |  |  |  |
| Note:                   | -                                                                                                    |  |  |  |
| ROUT0106E:              | APPC allocation error []                                                                                                    |  |  |  |
|                         |                                                                                                    |  |  |  |
| Description:            | The transaction program has discovered an allocation error.                                                                                                    |  |  |  |
| Description:<br>Action: | The transaction program has discovered an allocation<br>error.<br>The TP (transaction program) is not configured in<br>the setup for the Communications Manager/2.<br>Enter CM/2 and correct the TP.<br>or |  |  |  |

### ROUT0110E: Invalid APPC opcode [...]

| Description:                     | The transaction program has discovered an<br>APPC syntax error.                                                                                                    |
|----------------------------------|----------------------------------------------------------------------------------------------------|
| Action:                          | Try once more. If problem persists, contact your system administrator.                                                                                                    |
| Note:                            | -                                                                                                    |
| ROUT0111E:                       | APPC error: opcode [] Primary rc:<br>Secondary rc:                                                                                                    |
| Description:<br>Action:<br>Note: | A situation with a communication failure has occured.<br>Check the configuration to the Host and the<br>Communications Manager/2.<br>Try once more, if problem persists then contact<br>your system administrator.    |
| ROUT0600E:                       | Invalid IP Address value []                                                                                                    |
| Description:<br>Action:<br>Note: | The IP address in the idaRoute.ini file is invalid.<br>Re-define the configuration value.<br>-                                                                                                    |
| ROUT0601E:                       | Invalid Port No Value []                                                                                                    |
| Description:<br>Action:<br>Note: | The Port number defined in the idaRoute.ini file is invalid.<br>Re-define the configuration value.                                                                                                    |
| ROUT0602E:                       | Invalid connect timeout value []                                                                                                    |
| Description:<br>Action:<br>Note: | The value defined for the time out period is invalid.<br>Re-define the configuration value.<br>-                                                                                                    |
| ROUT0603E:                       | TCP/IP socket error []                                                                                                    |
| Description:<br>Action:          | A situation with a communication failure has occurred.<br>Check the remote device to see if it is ready and active.<br>"Ping" the remote device (for details.see<br>chapter 8:"Testing the Remote Device").<br>Retry. |
| Note:                            | -                                                                                                    |

| ROUT0611I:                                                                                                    | Trace enabled []                                                                                                    |  |  |
|----------------------------------------------------------------------------------------------------|----------------------------------------------------------------------------------------------------|--|--|
| Description:                                                                                                    | Program trace is enabled.                                                                                                    |  |  |
| Note:                                                                                                    | Trace information is written to the <lualias>.trc file. (see section 9.2: "Trace" for further information).</lualias>                                                                                                    |  |  |
| ROUT0612W:                                                                                                    | SWIDDEF file error []                                                                                                    |  |  |
| Description:<br>Action:                                                                                                    | The swiddef is either invalid or non-existing.<br>Re-install or update the <i>ida ReRouter</i> .                                                                                                    |  |  |
| Note:                                                                                                    | -                                                                                                    |  |  |
| ROUT0613I:                                                                                                    | Printer is not ready (IRQ on remote printer)                                                                                                    |  |  |
| Description:                                                                                                    | An IRQ message has been discovered in the                                                                                                    |  |  |
| Action:                                                                                                    | Check the remote printer to establish the IRQ                                                                                                    |  |  |
| Note:                                                                                                    |                                                                                                    |  |  |
|                                                                                                    | Printer is ready (IRQ solved)                                                                                                    |  |  |
| ROUT0614I:                                                                                                    | Printer is ready (IRQ solved)                                                                                                    |  |  |
| <i>ROUT0614I:</i><br>Description:                                                                                              | <i>Printer is ready (IRQ solved)</i><br>Information only.                                                                                                    |  |  |
| <i>ROUT0614I:</i><br>Description:<br>Action:<br>Note:                                                                          | Printer is ready (IRQ solved)<br>Information only.<br>-                                                                                                    |  |  |
| ROUT0614I:<br>Description:<br>Action:<br>Note:<br>ROUT0615E:                                                                   | Printer is ready (IRQ solved) Information only TCP/IP printer protocol error                                                                                                    |  |  |
| ROUT0614I:<br>Description:<br>Action:<br>Note:<br>ROUT0615E:<br>Description:                                                   | <ul> <li>Printer is ready (IRQ solved)</li> <li>Information only.</li> <li>-</li> <li>-&lt;</li></ul> |  |  |
| ROUT0614I:<br>Description:<br>Action:<br>Note:<br>ROUT0615E:<br>Description:<br>Action:<br>Note:                               | <pre>Printer is ready (IRQ solved) Information only TCP/IP printer protocol error A protocol error has occurred between the ida ReRouter and the remote device. Check the remote device and retry</pre>                                                                                                    |  |  |
| ROUT0614I:<br>Description:<br>Action:<br>Note:<br>ROUT0615E:<br>Description:<br>Action:<br>Note:<br>ROUT0616I:                 | <pre>Printer is ready (IRQ solved) Information only</pre>                                                                                                    |  |  |
| ROUT0614I:<br>Description:<br>Action:<br>Note:<br>ROUT0615E:<br>Description:<br>Action:<br>Note:<br>ROUT0616I:<br>Description: | Printer is ready (IRQ solved)   Information only.   -   -   -   TCP/IP printer protocol error   A protocol error has occurred between the ida ReRouter and the remote device. Check the remote device and retry.   -   -   Connection established to [] port []   A connection has been established to the IP address [], port no. [].                                                                                                    |  |  |

| ROUT0618I: | Remote device (printer) is not ready |
|------------|--------------------------------------|
| RUU106181: | Remote device (printer) is not ready |

| Description:<br>Action:<br>Note:                                                                                                    | An attempt to make a connection has failed.<br>Check the remote device and retry.<br>Make sure that a test page can be ejected from<br>the remote device.                                                                                                    |
|----------------------------------------------------------------------------------------------------|----------------------------------------------------------------------------------------------------|
| ROUT0619E:                                                                                                    | Cannot reach the specified destination                                                                                                    |
| Description:<br>Action:                                                                                                    | Connection to the remote device cannot be established.<br>Check the IP address<br>Check that the remote device is turned on<br>Ping the remote device                                                                                                    |
| Note:                                                                                                    | -                                                                                                    |
| ROUT0700E:                                                                                                    | Internal software error []                                                                                                    |
| Description:<br>Action:                                                                                                    | An internal software error has occurred.<br>Retry and if the problem persists contact your<br>point of purchase                                                                                                    |
| Note:                                                                                                    | -                                                                                                    |
|                                                                                                    |                                                                                                    |
| ROUT0800E:                                                                                                    | Semaphore handling error []                                                                                                    |
| <i>ROUT0800E:</i><br>Description:<br>Action:                                                                                              | Semaphore handling error []<br>An OS/2 system call has failed.<br>Re-start the <i>ida ReRouter</i> , re-start the OS/2.<br>If problem persist, contact your system administrator                                                                                                    |
| <i>ROUT0800E:</i><br>Description:<br>Action:<br>Note:                                                                                     | Semaphore handling error []<br>An OS/2 system call has failed.<br>Re-start the <i>ida ReRouter</i> , re-start the OS/2.<br>If problem persist, contact your system administrator.                                                                                                    |
| ROUT0800E:<br>Description:<br>Action:<br>Note:<br>ROUT0801E:                                                                              | Semaphore handling error []<br>An OS/2 system call has failed.<br>Re-start the <i>ida ReRouter</i> , re-start the OS/2.<br>If problem persist, contact your system administrator.<br>-<br>Named Pipe handling error []                                                                                                    |
| ROUT0800E:<br>Description:<br>Action:<br>Note:<br>ROUT0801E:<br>Description:<br>Action:                                                   | Semaphore handling error []<br>An OS/2 system call has failed.<br>Re-start the <i>ida ReRouter</i> , re-start the OS/2.<br>If problem persist, contact your system administrator.<br>-<br>Named Pipe handling error []<br>An OS/2 system call has failed.<br>Re-start the <i>ida ReRouter</i> , re-start the OS/2.<br>If problem persist, contact your system administrator.                                                                                                    |
| ROUT0800E:<br>Description:<br>Action:<br>Note:<br>ROUT0801E:<br>Description:<br>Action:<br>Note:                                          | Semaphore handling error []<br>An OS/2 system call has failed.<br>Re-start the <i>ida ReRouter</i> , re-start the OS/2.<br>If problem persist, contact your system administrator.<br>-<br>Named Pipe handling error []<br>An OS/2 system call has failed.<br>Re-start the <i>ida ReRouter</i> , re-start the OS/2.<br>If problem persist, contact your system administrator.                                                                                                    |
| ROUT0800E:<br>Description:<br>Action:<br>Note:<br>ROUT0801E:<br>Description:<br>Action:<br>Note:<br>ROUT0802E:                            | Semaphore handling error []<br>An OS/2 system call has failed.<br>Re-start the <i>ida ReRouter</i> , re-start the OS/2.<br>If problem persist, contact your system administrator.<br>-<br>Named Pipe handling error []<br>An OS/2 system call has failed.<br>Re-start the <i>ida ReRouter</i> , re-start the OS/2.<br>If problem persist, contact your system administrator.                                                                                                    |
| ROUT0800E:<br>Description:<br>Action:<br>Note:<br>ROUT0801E:<br>Description:<br>Action:<br>Note:<br>ROUT0802E:<br>Description:<br>Action: | Semaphore handling error []<br>An OS/2 system call has failed.<br>Re-start the <i>ida ReRouter</i> , re-start the OS/2.<br>If problem persist, contact your system administrator.<br>-<br>Mamed Pipe handling error []<br>An OS/2 system call has failed.<br>Re-start the <i>ida ReRouter</i> , re-start the OS/2.<br>If problem persist, contact your system administrator.<br>-<br>Timer handling error []<br>An OS/2 system call has failed.<br>Re-start the <i>ida ReRouter</i> , re-start the OS/2.<br>If problem persist, contact your system administrator. |

| ROUT0803E:              | Thread handling error []                                                                                                    |
|-------------------------|----------------------------------------------------------------------------------------------------|
| Description:<br>Action: | An OS/2 system call has failed.<br>Re-start the <i>ida ReRouter</i> , re-start the OS/2.<br>If problem persist, contact your system administrator. |
| Note:                   | -                                                                                                    |

## 9.2 Trace

The Trace entry in the setup screen (see chapter 4: "Installation and Setup of *ida ReRouter*") provides a debugging facility.

This facility can be enabled either by setting "TRACE" to a value within the defined range (see below) in the setup screen or set via the configuration file (idaRoute.ini). When TRACE has been enabled, an <LUALIAS>. trc will be generated to the directory of the idaRoute program.

#### Range: '0' (Off) '???? 0010 1' (Dataflow, trace file wrapped [128kB]) '???? 0010 0' (Dataflow, trace file not wrapped)

Default: '0' (OFF)

**NOTE**: The trace file is basically for internal i-data use only.

## **10. List of Abbreviations**

| APPC    | Advanced Program to Program Communication                                                                                           |
|---------|----------------------------------------------------------------------------------------------------|
| IP      | Internet Protocol                                                                                                    |
| LU      | Logical Unit                                                                                                    |
| PING    | Packet InterNet Group                                                                                                    |
| РМ      | Presentation Manager                                                                                                    |
| PPD/PPR | PPD (Page Printer Daemon) and PPR (Page Printer Remote) are bi-directional print protocols for AFP printing in a TCP/IP environment |
| TCP/IP  | Transmission Control Protocol/Internet Protocol                                                                                     |
| LAPS    | LAN Adapter Protocol Support                                                                                                    |

## **Appendix A: Keyword Definitions**

The configuration file - *idaRoute.ini* - created upon completion of the setup dialog (see section 4.2: Setup of *ida ReRouter*) consists of multiple route definitions. Each route definition is a set of keywords defining the actual setting of the route. The configuration file is not used for normal configuration and operation. For this you use the setup dialog screen.

The valid keywords are described in details below and the syntax for the keyword settings is as follows:

#### Syntax:

#### KEYWORD <SPACE> VALUE <CRLF>

**NOTE**: Keywords are case sensitive and must be stated in upper case.

Comments must be placed on a line above and below the settings line.

| KEYWORD:     | "DEFINE_ROUTE"                                     |  |
|--------------|----------------------------------------------------|--|
| DESCRIPTION: | Starts the definition of an LU 6.2 to TCP/IP route |  |
| RANGE:       | -                                                  |  |
| DEFAULT:     | -                                                  |  |
| KEYWORD:     | "END"                                              |  |
| DESCRIPTION: | Ends the route definition                          |  |
| RANGE:       | -                                                  |  |
| DEFAULT:     | -                                                  |  |

| KEYWORD:     | "ROUTE_NAME"                                                                                                    |
|--------------|----------------------------------------------------------------------------------------------------|
| DESCRIPTION: | User defined Alias for a particular route.                                                                                                    |
| RANGE:       | Alphanumerical string (A-Z, a-z and 0-9)<br>No white spaces<br>Max. 15 characters                                                                                                    |
| DEFAULT:     | None                                                                                                    |
| KEYWORD:     | "DESCRIPTION"                                                                                                    |
| DESCRIPTION: | A short description of the defined route                                                                                                    |
| RANGE:       | Alphanumerical string (A-Z, a-z and 0-9). All characters before the value <crlf> are used as the string (spaces included)-<br/>Max. 30 characters</crlf>                                                                               |
| DEFAULT:     | None                                                                                                    |
| KEYWORD:     | "LUALIAS"                                                                                                    |
| DESCRIPTION: | Name of the logical unit used for LU<br>6.2 connection. The LU Alias should<br>match the LU Alias defined in the<br>Communications Manager (ES or<br>/2) setup.<br>The LU Alias is case sensitive and<br>must be stated in upper case. |
| RANGE:       | Alphanumerical string (A-Z, a-z and 0-9). No white spaces.<br>Max. 8 characters                                                                                                    |
| DEFAULT:     | None                                                                                                    |

| KEYWORD:     | "IPADDRESS"                                                                                   | Together IPADDRESS and<br>PORTNO specify the actual remote<br>application to reach |
|--------------|-----------------------------------------------------------------------------------------------|------------------------------------------------------------------------------------|
| DESCRIPTION: | The Internet Protocol address for the TCP/IP device.                                          |                                                                                    |
| RANGE:       | Decimal dotted notation<br>0.0.0.0 255.255.255.255                                            |                                                                                    |
| DEFAULT:     | None                                                                                          |                                                                                    |
| KEYWORD:     | "PORTNO"                                                                                      |                                                                                    |
| DESCRIPTION: | Specifies the actual the remote printer d daemon)                                             | port number of<br>evice (printer                                                   |
| RANGE:       | Decimal value<br>0-9999                                                                       |                                                                                    |
| DEFAULT:     | 5001                                                                                          |                                                                                    |
| KEYWORD:     | "CONTIMEOUT"                                                                                  |                                                                                    |
| DESCRIPTION: | Specifies the time th<br>.ini file) will wait from<br>connection till respo                   | ne idaRoute (the<br>n the time of<br>onse is received.                             |
| RANGE:       | Decimal values in so<br>0-9999.                                                               | econds                                                                             |
| DEFAULT:     | 30                                                                                            |                                                                                    |
| KEYWORD:     | "TRACE"                                                                                       |                                                                                    |
| DESCRIPTION: | Enables/disables the functionality in the id                                                  | e trace<br>daRoute program                                                         |
| RANGE:       | '0' (Off)<br>'???? 0010 1'<br>(Dataflow, trace file<br>'???? 0010 0'<br>(Dataflow, trace file | wrapped [128kB])<br>not wrapped)                                                   |
|              | '0' ( <b>Off</b> )                                                                            |                                                                                    |
## **Appendix B:Fill-InConfigurationWorksheet**

In the following pages, you will find blank configuration worksheets for the networks S/370 and AS/400.

With these you can make your own system configuration worksheets.

#### *Fill-In Configuration Worksheet for S/370 Networks*

#### Remote Device: \_\_\_\_\_

| WORK-STATION: |                            |                 |      | PSF    | VTAM   | NCP    | IDA      |
|---------------|----------------------------|-----------------|------|--------|--------|--------|----------|
|               |                            | Comm. Manager/2 | LAPS |        |        |        | REROUTER |
| 1             | Configuration filename     |                 |      |        |        |        |          |
| То            | ken Ring DLC Profile       |                 |      |        |        |        |          |
| 2             | Adapter number             |                 |      |        |        |        |          |
| 3             | Max. link stations         |                 |      |        |        |        |          |
| 4             | Max.RU size                |                 |      |        |        |        |          |
| 5             | C&SM LAN ID                |                 |      |        |        |        |          |
| Lo            | cal Node Characteristics   |                 |      |        |        |        |          |
| 6             | Network name               |                 |      |        | NETID  |        |          |
| 7             | Local node name            |                 |      |        |        |        |          |
| 8             | Node ID                    |                 |      |        |        |        |          |
| SN            | A Features:                |                 |      |        |        |        |          |
| Tra           | nsaction Program Def.      |                 |      |        |        |        |          |
| 9             | TP name                    |                 |      |        |        |        |          |
| 10            | Program path / name        |                 |      |        |        |        |          |
| Pa            | rtner LU                   |                 |      |        |        |        |          |
| 11            | Full PLU name <sup>2</sup> |                 |      |        |        |        |          |
| Lo            | cal LU                     |                 |      |        |        |        |          |
| 12            | Local LU name              |                 |      | LUNAME | LUNAME | LUNAME |          |
| 13            | Local LU alias             |                 |      |        |        |        |          |
| 14            | Local LU address           |                 |      |        |        |        |          |
| Connections   |                            |                 |      |        |        |        |          |
| 15            | Destination address        |                 |      |        |        |        |          |
| 16            | LAN adapter address        |                 |      |        |        |        |          |
| 17            | IP Address                 |                 |      |        |        |        |          |
| 18            | Port number                |                 |      |        |        |        |          |

<sup>&</sup>lt;sup>2</sup> This profile description is also valid for "Partner Network ID" and "Partner Node Name".

#### Fill-In Configuration Worksheet for AS/400 - Part 1.

#### Remote Device: \_\_\_\_\_

| WORK-STATION:                            |                          |  |        | TR LINE  | APPCCont  |
|------------------------------------------|--------------------------|--|--------|----------|-----------|
| Comm. Manager//                          |                          |  | 2 LAPS |          |           |
| 1                                        | Configuration filename   |  |        |          |           |
| То                                       | ken Ring DCL Profile     |  |        |          |           |
| 2                                        | Adapter number           |  |        |          | ADPTADR   |
| 3                                        | Max. link stations       |  |        |          |           |
| 4                                        | Max.RU size              |  |        | MAXFRAME | MAXFRAME  |
| 5                                        | C&SM LAN ID              |  |        |          |           |
| Lo                                       | cal Node Characteristics |  |        |          |           |
| 6                                        | Network name (ID)        |  |        |          | RMTNETID  |
| 7                                        | Local node name          |  |        |          | RMTCPNAME |
| 8                                        | Local Node ID            |  |        |          | EXCHID    |
| Tra                                      | ansaction Program Def.   |  |        |          |           |
| 9                                        | TP name                  |  |        |          |           |
| 10                                       | Program path / name      |  |        |          |           |
| Pa                                       | rtner LU                 |  |        |          |           |
| <sup>11</sup> Full PLU name <sup>3</sup> |                          |  |        |          | RMTNETID  |
| Lo                                       | cal LU                   |  |        |          |           |
| 12                                       | Local LU name            |  |        |          |           |
| 13                                       | Local LU alias           |  |        |          |           |
| 14                                       | Local LU address         |  |        |          | LOCADDR   |
| Connections                              |                          |  |        |          |           |
| 15                                       | Destination address      |  |        | ADPTADR  |           |
| 16                                       | LAN Adapter addr.        |  |        |          |           |
| 17                                       | IP Address               |  |        |          |           |
| 18                                       | Port No                  |  |        |          |           |
| Мо                                       | ode Profile              |  |        |          |           |
| 19                                       | Mode name                |  |        |          |           |

<sup>&</sup>lt;sup>3</sup> This profile description is also valid for "Partner Network ID" and "Partner Node Name".

#### Fill-In Configuration Worksheet for AS/400- Part 2.

| COMMUNICATIONS           |                          | APPCDev    | Printer Dev. | Config.    | IDA REROUTE | REMOTE |
|--------------------------|--------------------------|------------|--------------|------------|-------------|--------|
| MANAGER /2 PROFILE       |                          |            |              | List       |             | DEVICE |
| 1 Configuration filename |                          |            |              |            |             |        |
| То                       | ken Ring DCL Profile     |            |              |            |             |        |
| 2                        | Adapter number           |            |              |            |             |        |
| 3                        | Max. link stations       |            |              |            |             |        |
| 4                        | Max.RU size              |            |              |            |             |        |
| 5                        | C&SM LAN ID              |            |              |            |             |        |
| Lo                       | cal Node Characteristics |            |              |            |             |        |
| 6                        | Network name (ID)        | RMTNETID   | RMTNETID     | RMTNETID   |             |        |
| 7                        | Local node name          |            |              |            |             |        |
| 8                        | Local Node ID            |            |              |            |             |        |
| Tra                      | ansaction Program Def.   |            |              |            |             |        |
| 9                        | TP name                  |            |              |            |             |        |
| 10                       | Program path / name      |            |              |            |             |        |
| Pa                       | rtner LU                 |            |              |            |             |        |
| 11                       | Full PLU name            | RMTNETID   | RMTNETID     | LCLLOCNAME |             |        |
| Lo                       | cal LU                   |            |              |            |             |        |
| 12                       | Local LU name            | RMTLOCNAME | RMTLOCNAME   |            |             |        |
| 13                       | Local LU alias           |            |              |            |             |        |
| 14                       | Local LU address         |            |              |            |             |        |
| Connections              |                          |            |              |            |             |        |
| 15                       | Destination address      |            |              |            |             |        |
| 16                       | LAN Adapter addr.        |            |              |            |             |        |
| 17                       | IP Address               |            |              |            |             |        |
| 18                       | Port No.                 |            |              |            |             |        |
| Mode Profile             |                          |            |              |            |             |        |
| 19                       | Mode name                | MODE       | MODE         |            |             |        |

# **Appendix C: i-data Products**

### Mainframe environment

|                          | AFP                                                                                                    | IPDS Laser                                                                                                    | IPDS Matrix                                  | Non-IPDS<br>Laser                                                                                          | Non-IPDS<br>Matrix                                                                                         |
|--------------------------|----------------------------------------------------------------------------------------------------|----------------------------------------------------------------------------------------------------|----------------------------------------------|----------------------------------------------------------------------------------------------------|----------------------------------------------------------------------------------------------------|
| Hardware                 | <u>ida 270x</u><br>- Optra<br>- 4039<br>- MIO<br>- SIO                                                                 | <u>ida PDS</u><br>- Optra<br>- 4039<br>- MIO                                                                    | ida 234-11<br>MT 691<br>ida 234-11<br>MT 800 | <u>ida 270x</u><br>- Optra<br>- 4039<br>- MIO<br>- SIO<br>- G                                              | ida 224-1C<br>- IBM 4072<br>- IBM 4226<br>- IBM 238x/9x<br>- OKI 395<br>- OKI 520                          |
|                          | <u>ida PDS</u><br>- 270 C/RS<br>- LCD<br><u>ida 270 C/RS</u>                                                           | <u>ida PDS</u><br>- 270 C/RS<br>- TR LCD<br>- LCD                                                               |                                              | - Canon III<br>- Canon 4<br>- Canon Plus<br><u>ida Flex</u>                                                | -Epson SQ 2550<br>-ida 234-1 MT691<br>- ida 234-1MT800<br><u>ida LS 170</u>                                |
|                          | <u>ida RPP</u><br><u>ida LS 100</u>                                                                                    |                                                                                                    |                                              | <u>ida LS 270</u><br>ida 270 C/RS                                                                          | <u>ida UNI</u><br>- 224-1C<br>- 224-1CB<br>ida 270 C/RS                                                    |
|                          | <u>ida 820 Font</u><br><u>Pack</u><br>- MVS<br>- VM                                                                    |                                                                                                    |                                              |                                                                                                    |                                                                                                    |
| Software                 | ida PSS<br>- MVS<br>- VM<br>- VDE<br>ida RPPC<br>- OS/2<br>- Windows<br>- WIN NT x86<br>- HP-UX<br>- UNIX<br>- Netware | - IBM PSF/2<br>-ida MakeITDS<br>- MVS/VM/VSE<br>- WIN<br>- DOS                                                  | IBM PSF/2                                    |                                                                                                    |                                                                                                    |
|                          | <u>ida ReRouter</u><br><u>ida 820 Font</u><br><u>Pack</u><br>- MVS<br>- VM                                             | <u>ida ReRouter</u>                                                                                             | <u>ida ReRouter</u>                          |                                                                                                    |                                                                                                    |
| Connectivity<br>Platform | ida PS<br>- x3 Conv.<br>- x4 Conv.<br>- x3 MIO<br>- x4 MIO<br>- x3 IOP<br>- x4 IOP<br>ida TR                           | <u>ida PS</u><br>- 13 Conv.<br>- 14 Conv.<br>- 13 MIO<br>- 14 MIO<br>- 14 IOP<br>- 14 IOP<br><u>ida 913 LAN</u> | <u>ida 913 LAN</u><br><u>Brick</u>           | <u>ida PS</u><br>- x3 Conv.<br>- x4 Conv.<br>- x3 MIO<br>- x4 MIO<br>- x3 IOP<br>- x4 IOP<br><u>ida TR</u> | <u>ida PS</u><br>- x3 Conv.<br>- x4 Conv.<br>- x3 MIO<br>- x4 MIO<br>- x3 IOP<br>- x4 IOP<br><u>ida TR</u> |
|                          |                                                                                                    | DIICK                                                                                                    |                                              |                                                                                                    |                                                                                                    |

Download from Www.Somanuals.com. All Manuals Search And Download.

#### **Midrange environment**

|                          | AFP                                                                                                    | IPDS Laser                                                                                                    | IPDS Matrix                                  | Non-IPDS<br>Laser                                                                                                    | Non-IPDS<br>Matrix                                                                                                    |
|--------------------------|----------------------------------------------------------------------------------------------------|----------------------------------------------------------------------------------------------------|----------------------------------------------|----------------------------------------------------------------------------------------------------|----------------------------------------------------------------------------------------------------|
| Hardware                 | ida 812-1x<br>- Optra<br>- 4029<br>- 4039<br>- MIO<br>- SIO<br>- 250 C/RS                                                             | <u>ida PDS</u><br>- Optra<br>- 4039<br>- MIO<br><u>ida PDS</u><br>- 250 C/RS<br>- TR LCD<br>- LCD                        | ida 234-12 MT<br>691<br>ida 234-12 MT<br>800 | <u>ida 812-1x</u><br>- Optra<br>- 4029<br>- 4039<br>- MIO<br>- SIO<br>- G<br>- Canon III<br>- Canon 4<br>- Canon Plus<br><u>ida Flex</u><br><u>ida 250 C/RS</u><br><u>ida LS 250</u> | ida 224-1T<br>- IBM 4072<br>- IBM 4226<br>- IBM 238x/9x<br>- OKI 395<br>- OKI 520<br>-Epson SQ<br>2550<br>-ida 234-1 MT<br>691<br>- ida 234-1 MT<br>691<br>- ida 234-1<br>MT800<br>ida LS 150<br>ida UNI<br>- 224-2T<br>- 224-2TB<br>ida 3x-400 |
| Software                 | ida ReRouter                                                                                                    | - IBM PSF/2<br>- ida<br>MakeITDS<br>- AS/400<br>- WIN<br>- DOS                                                           | IBM PSF/2                                    | ida Forms<br>Designer 400 +                                                                                                    |                                                                                                    |
| Connectivity<br>Platform | <u>ida PS</u><br>- x3 Conv.<br>- x4 Conv.<br>- x3 MIO<br>- x3 MIO<br>- x4 MIO<br>- x3 IOP<br>- x4 IOP<br><u>ida TR</u><br>ida FLEX TR | <u>ida PS</u><br>- 13 Conv.<br>- 14 Conv.<br>- 13 MIO<br>- 14 MIO<br>- 14 IOP<br>- 14 IOP<br><u>ida 913 LAN</u><br>Brick | <u>ida 913 LAN</u><br><u>Brick</u>           | <u>ida PS</u><br>- x3 Conv.<br>- x4 Conv.<br>- x3 MIO<br>- x4 MIO<br>- x3 IOP<br>- x4 IOP<br><u>ida TR</u><br>ida FLEX TR                                                            | <u>ida PS</u><br>- x3 Conv.<br>- x4 Conv.<br>- x3 MIO<br>- x3 MIO<br>- x4 MIO<br>- x3 IOP<br>- x4 IOP<br><u>ida TR</u><br>ida FLEX TR                                                                                                    |

#### **Reader's Comments**

This manual is part of a library that serves as a reference source for programmers and operators of i-data equipment. This form may be used to communicate your view about this publication. Your interest is appreciated.

Comments may be written in your own language, use of English is not required.

Please send this form to:

<u>Documentation</u> i-data international a-s Vadstrupvej 35-43 DK-2880 Bagsvaerd Denmark

or use our E-mail address at the Internet:

i-data @ i-data.com

Free Manuals Download Website <u>http://myh66.com</u> <u>http://usermanuals.us</u> <u>http://www.somanuals.com</u> <u>http://www.4manuals.cc</u> <u>http://www.4manuals.cc</u> <u>http://www.4manuals.cc</u> <u>http://www.4manuals.com</u> <u>http://www.404manual.com</u> <u>http://www.luxmanual.com</u> <u>http://aubethermostatmanual.com</u> Golf course search by state

http://golfingnear.com Email search by domain

http://emailbydomain.com Auto manuals search

http://auto.somanuals.com TV manuals search

http://tv.somanuals.com